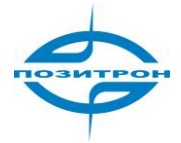

Позитрон

# Промышленный 3G маршрутизатор Позитрон XR

Руководство пользователя

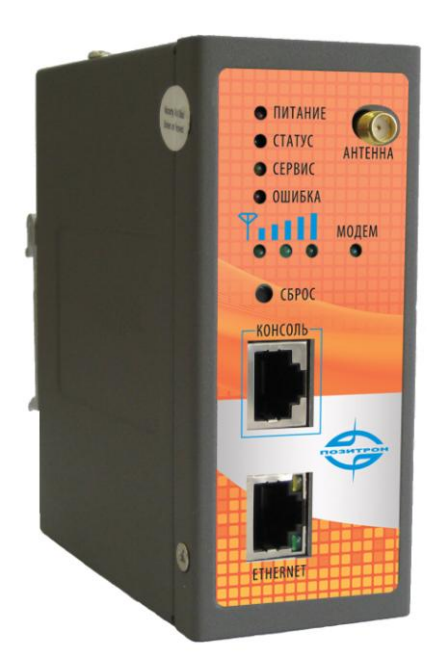

Позитрон 11.07.2011

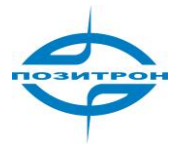

## содержание

| Введение                                                 | 9  |
|----------------------------------------------------------|----|
| Особенности продукта                                     | 9  |
| Область применения:                                      | 10 |
| Комплект поставки:                                       | 10 |
| ВВЕДЕНИЕ: АППАРАТНОЕ ОБЕСПЕЧЕНИЕ                         | 11 |
| 3G120                                                    | 11 |
| Интерфейс (сверху вниз)                                  | 11 |
| Светодиодная индикация                                   | 12 |
| 3G420                                                    | 13 |
| Установка SIM/UIM-карт                                   | 14 |
| Клеммная колодка с винтовым креплением                   | 14 |
| Настройка Позитрон XR                                    | 15 |
| Настройка сетевого соединения ПК                         | 15 |
| Вход в систему                                           | 15 |
| Системные настройки (System Configuration)               | 16 |
| Система-> основные настройки (Basic Setup)               | 16 |
| Система-> Время (Time)                                   | 17 |
| Система-> Последовательный порт (Serial port)            |    |
| Система-> Доступ с правами администратора (Admin access) |    |
| Система-> Системный журнал (System log)                  | 20 |
| Система-> Управление конфигурацией (Config Management)   | 22 |
| Система-> Обновление (Upgrade)                           | 22 |
| Система-> Перезагрузка (Reboot)                          | 24 |
| Система-> Выход из системы (Logout)                      | 25 |
| Настройки сети (Network)                                 | 26 |
| Сеть-> Подключение к сотовой сети (Dialup)               | 26 |
| Сеть-> LAN (локальная сеть)                              |    |
| Сеть -> DNS                                              |    |
| Сеть -> Динамический DNS (DDNS)                          | 31 |

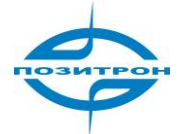

| Статическая маршрутизация (Static Route)                       |    |
|----------------------------------------------------------------|----|
| WAN (только 3G420)                                             |    |
| Порт DMZ (только 3G4xx)                                        |    |
| Режим порта (только 3G4xx)                                     |    |
| Службы (Services)                                              |    |
| Службы-> Служба DHCP                                           |    |
| Службы-> Трансляция DNS (DNS Relay)                            |    |
| Службы-> VRRР                                                  |    |
| Службы-> DTU                                                   | 41 |
| Брандмауэр                                                     |    |
| Брандмауэр-> Основные настройки (Basic)                        |    |
| Брандмауэр-> Фильтрация (Filtering)                            |    |
| Брандмауэр-> Перенаправление портов (Port Mapping)             |    |
| Брандмауэр-> Виртуальное распределение IP (Virtual IP mapping) | 45 |
| Брандмауэр-> DMZ                                               |    |
| Брандмауэр-> Связывание IP - MAC (MAC-IP Bundling)             |    |
| QOS (качество сервиса)                                         |    |
| VPN (виртуальная частная сеть)                                 |    |
| VPN-> IPSEC основные настройки                                 |    |
| VPN-> Туннели IPSEC                                            |    |
| VPN-> Туннели GRE                                              | 51 |
| VPN-> Клиенты L2TP                                             | 52 |
| VPN-> Сервер L2TP                                              | 53 |
| VPN-> Клиенты РРТР                                             | 54 |
| VPN-> Сервер РРТР                                              | 55 |
| VPN-> Туннели Open VPN                                         | 55 |
| VPN-> OpenVPN (дополнительно)                                  | 56 |
| VPN-> Управление сертификатами                                 | 57 |
| Инструменты (Tools)                                            |    |
| Инструменты-> Эхо - тестирование (PING)                        | 58 |
| Инструменты-> Трассировка (Traceroute)                         | 59 |
| Инструменты-> Тест скорости соединения (Link Speed)            | 59 |
| Status - Статус                                                |    |

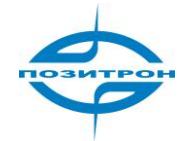

| Состояние-> Система (System)60                         |
|--------------------------------------------------------|
| Состояние-> Модем (Modem)61                            |
| Состояние-> Сетевые соединения (Network connections)62 |
| Состояние-> Таблица трассировки (Route table)62        |
| Состояние-> Список устройств (Device List)62           |
| Состояние-> Журнал (Log)63                             |
| ДИАГНОСТИКА (How to diagnose)64                        |
| КОНФИГУРИРОВАНИЕ ПО TELNET65                           |
| КОНФИГУРИРОВАНИЕ ЧЕРЕЗ ПОСЛЕДОВАТЕЛЬНЫЙ ПОРТ66         |
| Восстановление заводских настроек70                    |
| Сброс программными средствами70                        |
| Сброс аппаратными средствами70                         |

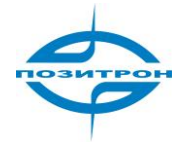

### Информация

Спасибо за выбор нашего продукта. Маршрутизатор серии Позитрон XR является промышленным устройством M2M (машина/машина), работающим в сетях 2G/3G с креплением на DIN-рейку. Он обеспечивает надежные и устойчивые беспроводные соединения.

Серия Позитрон XR предназначена для промышленных M2M применений. Конструкция предусматривает эксплуатацию в экстремальных условиях с диапазоном рабочих температур от -25°C до +70°C при низком энергопотреблении. Серия Позитрон XR поддерживает также PPTP, L2TP, GPE, IPSec VPN туннель, обеспечивая высокую степень сетевой безопасности.

Необходимо внимательно ознакомиться с настоящим руководством перед использованием продукта.

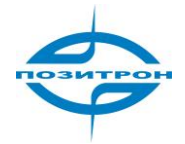

### Важная информация о безопасности

#### Настоящий продукт не предназначен для эксплуатации в следующих условиях:

- Зоны, где запрещено использование радиопередающего оборудования (например, сотовых телефонов).
- Больницы, медицинские учреждения и зоны, где использование сотовых телефонов ограничено законом.
- Бензоколонки, топливные хранилища и места хранения химикатов.
- Химические заводы или места с потенциальной опасностью взрыва.
- Любые металлические поверхности, способные ослабить уровень радиосигнала.
- Устройство предназначено для установки в местах с ограниченным доступом. Доступ разрешается только техническому специалисту или авторизованному персоналу.

#### Безопасное расстояние РЧ

Для маршрутизатора GPRS безопасное расстояние составляет r = 0,26 м для GSM 900 МГц и r=0,13 м для DCS 1800 МГц.

Для маршрутизатора HSUPA безопасное расстояние r = 0,26 м для GSM 900 МГц и r = 0,13 м для DCS 1800 МГц, r = 0,094 для 900 МГц WCDMA, r = 0,063 для 2100 МГц WCDMA.

#### Предупреждение

Данный продукт относится к классу А. Он может вызывать местные радиопомехи, в таком случае, от пользователя может потребоваться принятие надлежащих мер.

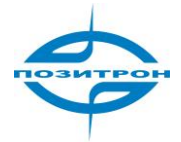

### Официальные одобрения и соответствие стандартам

#### Для R211HHW-232 и R201HHW-232

| Тип                  | Одобрение / Соответствие |
|----------------------|--------------------------|
| 3.1а Здравоохранение | EN 50385: 2002           |
| 3.1а Безопасность    | EN 60950-1:2006+A11      |
| 3.1b EMC             | EN 301 489-1 V1.8.1      |
|                      | EN 301 489-7 V1.3.1      |
|                      | EN 301 489-24 V1.4.1     |
|                      | EN 300 386 V1.4.1        |
| 3.2 Излучение РЧ     | EN 301 511 V9.0.2        |
|                      | EN 301 908-1 V3.2.1      |
|                      | EN 301 908-2 V3.2.1      |

#### Для R211GC55-232 и R201GC55-232

| Тип                  | Одобрение / Соответствие |
|----------------------|--------------------------|
| 3.1а Здравоохранение | EN 50385: 2002           |
| 3.1а Безопасность    | EN 60950-1:2006+A11      |
| 3.1b EMC             | EN 301 489-1 V1.8.1      |
|                      | EN 301 489-7 V1.3.1      |
|                      | EN 300 386 V1.4.1        |
| 3.2 Излучение РЧ     | EN 301 511 V9.0.2        |

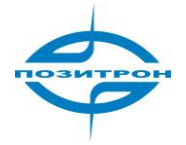

#### Уведомление WEEE

Директива по утилизации отходов производства электрического и электронного оборудования (WEEE), вступившая в действие в качестве европейского закона 13 февраля 2003, привела к существенному изменению в утилизации выведенного из эксплуатации электрооборудования.

Цель этой директивы, в первую очередь, предотвращение загрязнения, кроме того, она способствует повторному использованию, переработке и другим формам регенерации подобных отходов, для снижения безвозвратных отходов.

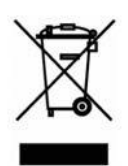

Логотип WEEE (приведенный слева) на продукте или на его упаковке указывает, что данный продукт нельзя утилизировать или выбрасывать с бытовыми отходами. Все отработавшее электронное или электрическое оборудование, подлежащее утилизации необходимо помещать в специальный сборник для переработки опасных отходов. Раздельный сбор и надлежащая переработка отходов электронного и электрического оборудования обеспечивают помощь в сбережении при-

родных ресурсов. Помимо этого, надлежащее повторное использование отходов электронного и электрического оборудования обеспечивает безопасность для здоровья человека и сохранность окружающей среды. Для получения дополнительной информации об утилизации электронных и электрических отходов, мест сбора, следует связаться с местным центром, коммунальной службой утилизации отходов, местом его приобретения, или производителем.

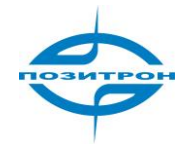

### Введение

Маршрутизатор серии Позитрон XR является промышленным устройством M2M (машина/машина), работающим в сетях 2G/3G с креплением на DIN-рейку. Он обеспечивает надежные и устойчивые беспроводные соединения.

Серия Позитрон XR предназначена для промышленных M2M решений. Конструкция предусматривает эксплуатацию в экстремальных условиях с диапазоном рабочих температур от -25°C до +70°C при низком энергопотреблении.

Серия Позитрон XR поддерживает OpenVPN, PPTP, L2TP, GPE, VPN IPSec, обеспечивая высокий уровень сетевой безопасности.

### Особенности продукта

#### Высокая надежность и производительность сети

- Высокопроизводительная платформа, 200 MIPS ARM9, 8 Мбайт NOR флэш-памяти, 16 Мбайт SDRAM
- Программный и аппаратный сторожевой таймер
- Всегда на связи: PPP LCP эхо и поддержка активности протокола управляющих сообщений для контроля соединения
- Установление соединения по запросу с активацией по вызову/SMS/местным потоком данных
- Высокая чувствительность: достаточен низкий уровень сигнала (CSQ>12)
- Обновление встроенного ПО локально или удаленно на основе избыточного резервирования прошивки

#### Простота эксплуатации

- Встроенная OC Linux, TCP/IP и PPP стек, режим динамической настройки конфигурации
- Конфигурирование по Интернет, TELNET, Hyper Terminal и SSH
- Резервное копирование и восстановление настроек
- Кнопка сброса (Reset), программный и аппаратный сброс до настроек по умолчанию
- Светодиодная индикация трех уровней сигнала сотовой сети
- Светодиодная индикация питания, статуса, предупреждений, сбоев и модема

#### Безопасность

- VPN IPSec: DES, 3DES, AES, MD5 и SHA-1
- Аутентификация: С помощью общего ключа, цифрового сертификата
- Поддержка OpenVPN, PPTP, L2TP, туннелей GRE
- Брандмауэр: фильтрация групповой адресации (multicast), фильтрация ICMP ping-пакетов, предотвращение DoS атак, различные стратегии сетевого экрана
- Фильтрация пакетов: фильтр пакетов TCP, UDP, ICMP
- МАС и IP фильтр, привязка по МАС-адресу
- DMZ: поддержка виртуального сервера
- VRRP: Горячее резервирование, автоматическое переключение на резервный маршрутизатор при отказе основного

#### Прочная конструкция для промышленной эксплуатации

- Надежный корпус с креплением на стену или DIN-рейку
- Внутренний слот для SIM-карты для предотвращения несанкционированного доступа
- Силовая клеммная колодка промышленного исполнения, широкий диапазон входного напряжения: от 9 до 48 В, защита от переполюсовки и сверхтоков
- Серия 3G420, Четыре порта Ethernet (серия R2x4), один RS232 для отладочной консоли, один RS232 или RS485 дополнительно
- Поддержка режима «прозрачного» моста RS232 в IP, кодонезависимая передача данных по

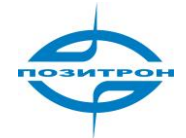

- последовательному порту
- Поддержка RTU/TCP Modbus через RS485 (дополнительно)
- Широкий диапазон рабочих температур: от -25 до 70°С
- Рабочая влажность: от 5 до 95 %, неконденсируемая
- Класс защиты IP20
- Оптимизированная ЕМС

#### Область применения:

- М2М (машина/машина)
- Телеметрия
- SCADA
- Контроль и наблюдение
- Резервирование DSL/кабельной инфраструктуры
- AVL
- Верификация кредитных карт, портативные операционные системы (POS) и автоматические кассовые машины (ATM)

#### Комплект поставки:

- Маршрутизатор Позитрон XR
- Антенна
- DIN рейка (дополнительно)
- Переходник RS232 / RS485 (дополнительно)
- Кабель Ethernet RJ45
- Кабель консоли управления RJ45-RS232 (дополнительно)

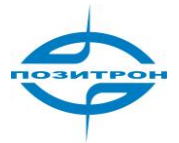

### ВВЕДЕНИЕ: АППАРАТНОЕ ОБЕСПЕЧЕНИЕ

### 3G120

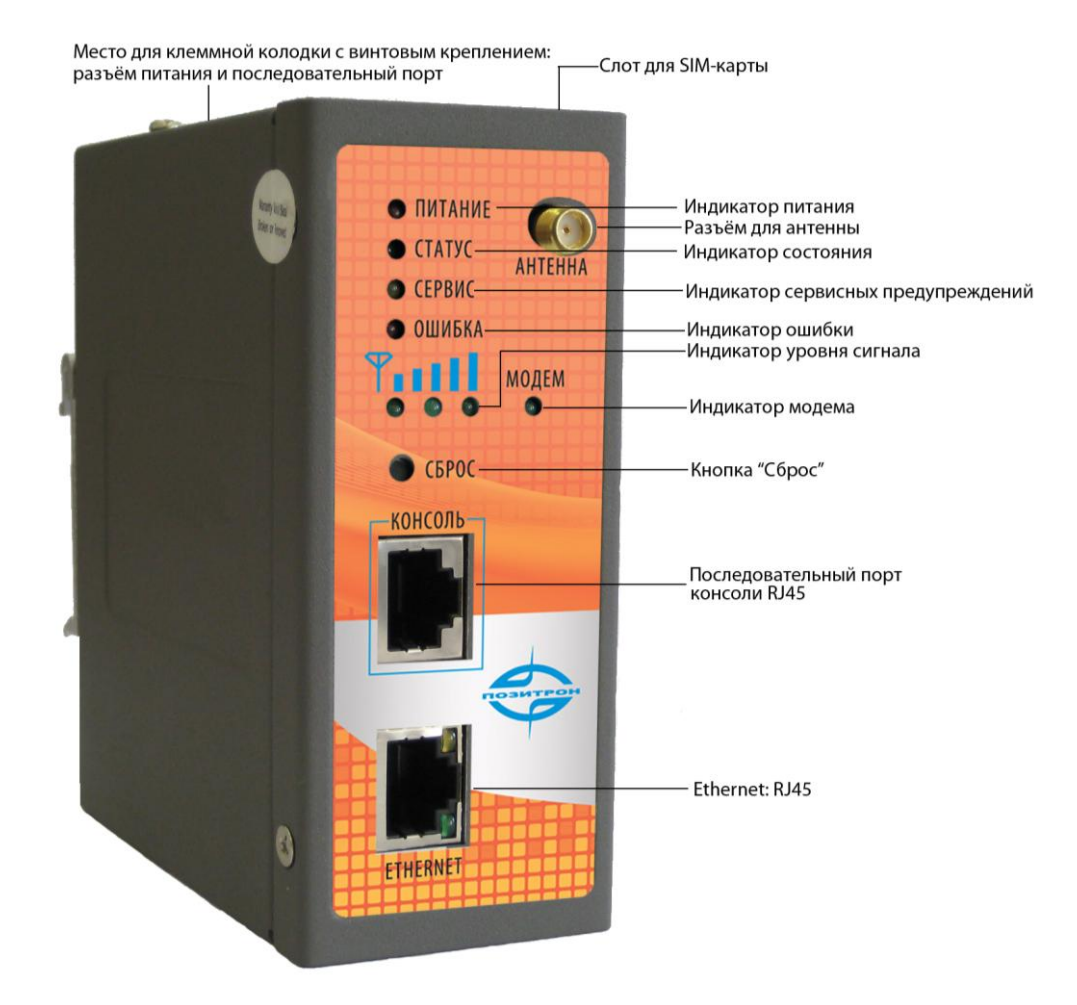

Рисунок 2.1 Передняя панель

### Интерфейсы

| Название                    | Описание                                                                                                    |
|-----------------------------|----------------------------------------------------------------------------------------------------|
| Клеммная колодка с винтовым | Включая разъем электропитания и интерфейс последовательного                                                                                                    |
| креплением                  | порта (RS232 и RS485 дополнительно)                                                                                                    |
| Держатель SIM-карты         | Вставка SIM-карты в адаптер                                                                                                    |
| Антенна                     | GSM антенна                                                                                                    |
| Кнопка сброса               | Выключить маршрутизатор, нажав и удерживая кнопку сброса, вклю-<br>чить питание (не освобождать кнопку сброс), когда светодиод «Сбой»<br>(ERR) начнет вспыхивать, освободить кнопку сброса, спустя несколько<br>секунд, произойдет сброс до заводских настроек. |
| Порт консоли                | Последовательный порт отладочной консоли                                                                                                    |
| Порт Ethernet               | LAN                                                                                                    |

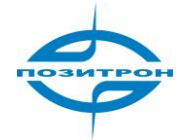

### Светодиодная индикация

#### Системные индикаторы

| ЭЛЕКТРОПИТАНИЕ     | СОСТОЯНИЕ      | ПРЕДУПРЕЖДЕНИЕ     | ОШИБКА    | Описание               |
|--------------------|----------------|--------------------|-----------|------------------------|
| Индикатор электро- | Индикатор ра-  | Индикатор аварий-  | Индикатор |                        |
| питания (Красный)  | бочего состоя- | ного сигнала (Жел- | ошибки    |                        |
|                    | ния (Зеленый)  | тый)               | (Красный) |                        |
| Вкл.               | Вкл.           | Вкл.               | Выкл.     | Включение питания      |
| Вкл.               | Вспышки        | Вкл.               | Выкл.     | Включение питания ус-  |
|                    |                |                    |           | пешно                  |
| Вкл.               | Вспышки        | Вспышки            | Выкл.     | Набор номера сото-     |
|                    |                |                    |           | вой сети               |
| Вкл.               | Вспышки        | Выкл.              | Выкл.     | Успешный набор номера  |
| Вкл.               | Вспышки        | Вспышки            | Вспышки   | Обновление встроенного |
|                    |                |                    |           | микропрограммного      |
|                    |                |                    |           | обеспечения            |
| Вкл.               | Вспышки        | Вкл.               | Вспышки   | Сброс завешен          |

#### Индикаторы уровня сигнала

| Индикатор<br>уровня сигнала<br>1 | Индикатор<br>уровня сигнала<br>2 | Индикатор<br>уровня сигнала<br>З | Описание                                                                                                    |
|----------------------------------|----------------------------------|----------------------------------|----------------------------------------------------------------------------------------------------|
| Вкл.                             | Выкл.                            | Выкл.                            | Уровень сигнала 1-9: состояние неудовлетвори-<br>тельно, следует проверить подключение антенны<br>и расположение маршрутизатора в зоне уверенно-<br>го охвата сети. |
| Вкл.                             | Вкл.                             | Выкл.                            | Уровень сигнала 10-19: средний уровень,<br>работа оборудования возможна в обычном<br>режиме.                                                                        |
| Вкл.                             | Вкл.                             | Вкл.                             | Уровень сигнала 20-31: высокий уровень,                                                                                                    |

#### Индикаторы интерфейса Ethernet

| Желтый индикатор | Зеленый индикатор | Описание                                      |
|------------------|-------------------|-----------------------------------------------|
| Вкл.             | Вкл.              | Нормальное 100М соединение для данного порта, |
|                  |                   | передача данных не производится.              |
| Вспышки          | Вкл.              | Нормальное 100М соединение для данного порта, |
|                  |                   | осуществляется передача данных.               |
| Вкл.             | Выкл.             | Нормальное 10М соединение для данного порта,  |
|                  |                   | данные не передаются.                         |
| Вспышки          | Выкл.             | Нормальное 10М соединение для данного порта,  |
|                  |                   | осуществляется передача данных.               |

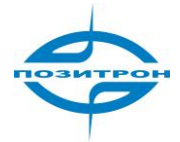

3G420

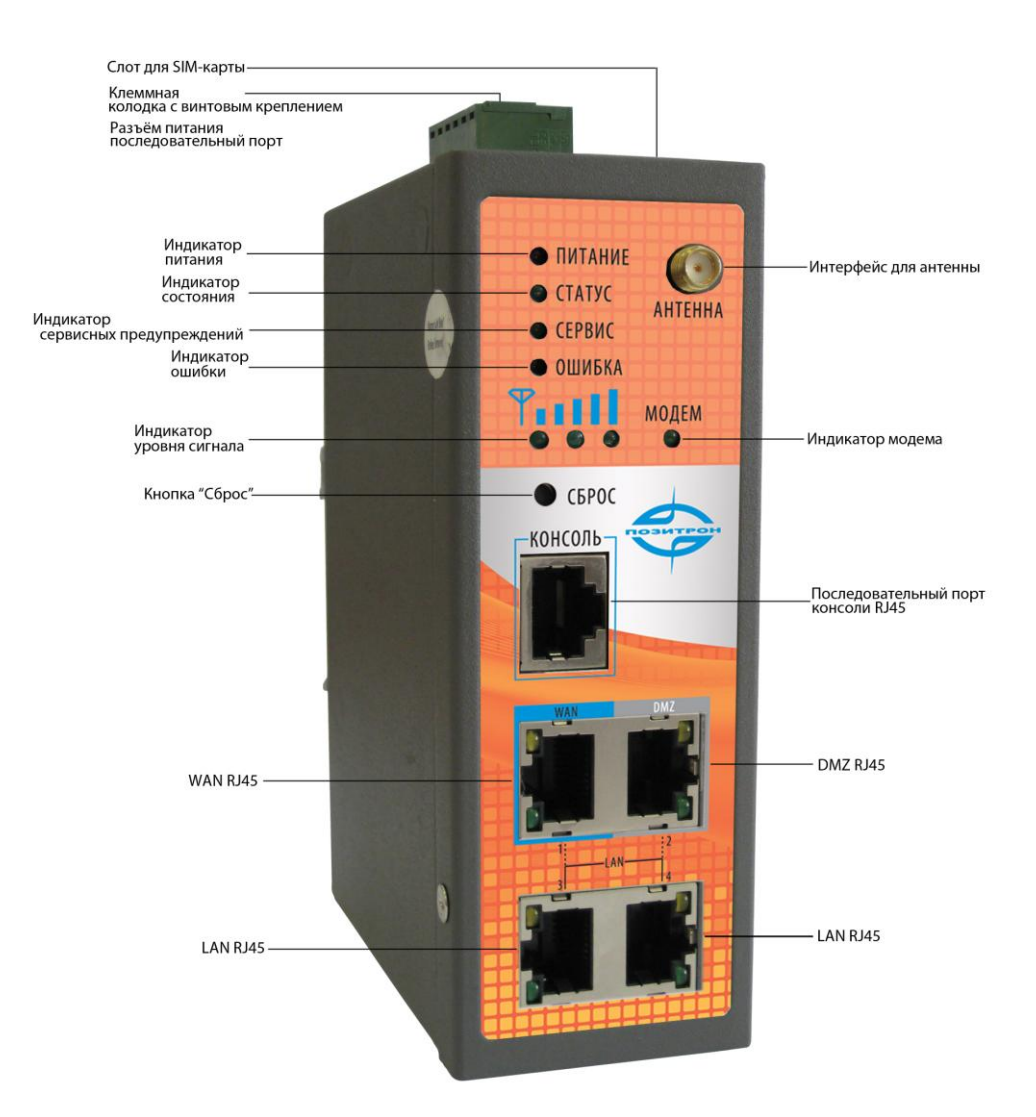

Рисунок 2.2 Передняя панель

| Название                    | Описание                                                                                                    |
|-----------------------------|----------------------------------------------------------------------------------------------------|
| Клеммная колодка с винтовым | Включает разъем электропитания и интерфейс последова-                                                                                                    |
| креплением                  | тельного порта (RS232 и RS485 дополнительно)                                                                                                    |
| Слот для SIM-карты          | Слот для SIM-карты                                                                                                    |
| Антенна                     | GSM антенна                                                                                                    |
| Кнопка «Сброс»              | Выключить маршрутизатор, нажав и удерживая кнопку<br>«Сброс», включить питание (не освобождать кнопку «Сброс»),<br>когда светодиод «Ошибка» (ERR) начнет вспыхивать, освобо-<br>дить кнопку «Сброса», спустя несколько секунд, произойдет<br>сброс до заводских настроек |
| Порт «Консоль»              | Последовательный порт отладочной консоли (RJ45)                                                                                                    |
| Порт Ethernet               | WAN                                                                                                    |
| Порт Ethernet               | DMZ                                                                                                    |
| Порт Ethernet               | LAN                                                                                                    |
| Порт Ethernet               | LAN                                                                                                    |

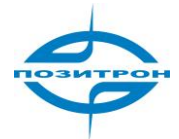

### Установка SIM/UIM-карт

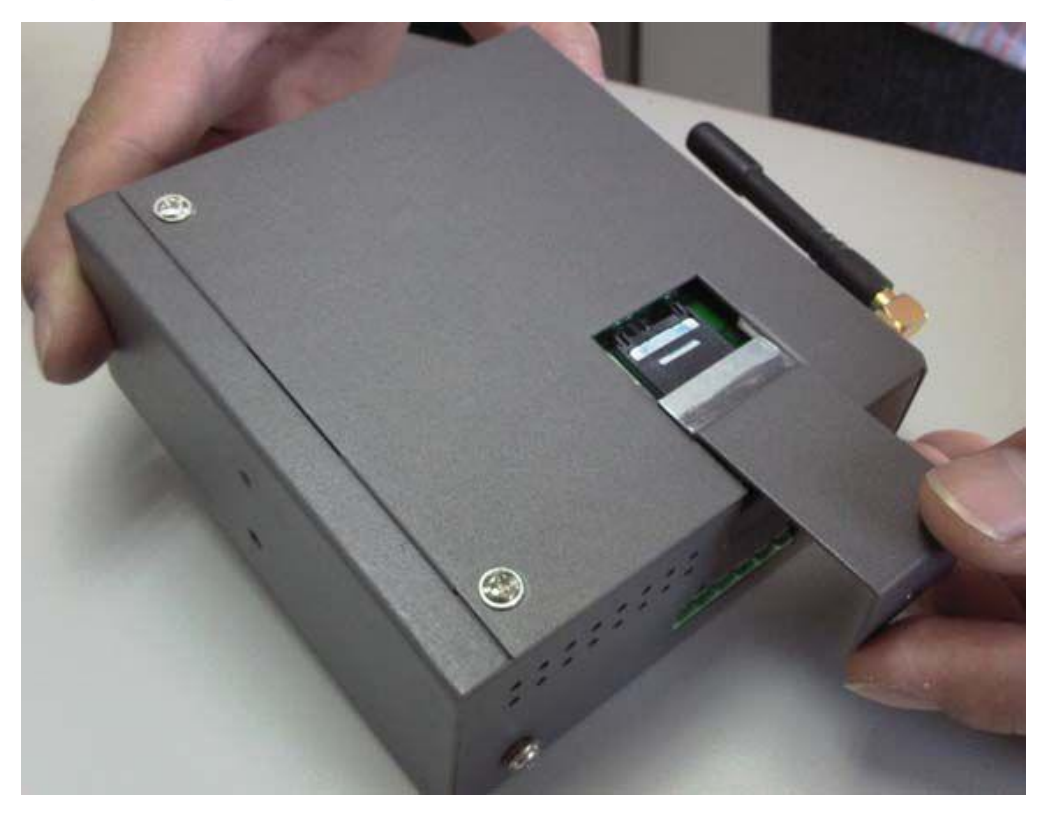

Рисунок 2.4: Установка SIM/UIM-карт

Выключить маршрутизатор, удалить крышку SIM-карты на корпусе маршрутизатора и вставить карту в слот; установить крышку SIM-карты.

### Клеммная колодка с винтовым креплением

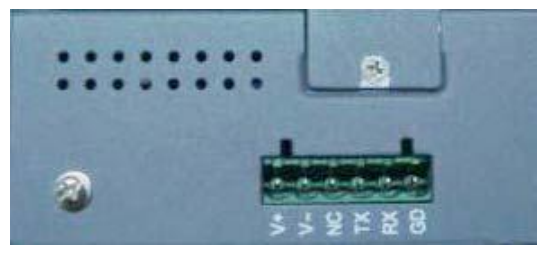

Рисунок 2.5: Клеммная колодка с винтовым креплением

#### Назначение выводов

| V+        | 948 В постоянного тока, контакт «+» |
|-----------|-------------------------------------|
| V-        | 948 В постоянного тока, контакт «-» |
| NC        | Не используется                     |
| TXD/485-  | 232 TX, 485-                        |
| RXD/485 + | 232 RX, 485+                        |
| GND       | Цифровая «земля»                    |

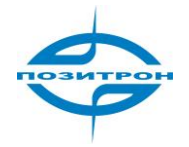

### Настройка Позитрон XR

### Настройка сетевого соединения ПК

По умолчанию Позитрон XR настроен как DHCP-сервер. Следует сконфигурировать соединение Ethernet, как показано ниже, после этого маршрутизатор будет автоматически присваивать ПК пользователя IP-адрес 192.168.2.x:

| ieneral /                         | Alternate Configuratio                                                  | n                                   |                         |                                      |
|-----------------------------------|-------------------------------------------------------------------------|-------------------------------------|-------------------------|--------------------------------------|
| You can<br>this capa<br>the appro | get IP settings assign<br>bility. Otherwise, you<br>priate IP settings. | ed automatically<br>need to ask you | if your ne<br>r network | etwork supports<br>administrator lor |
| <u>⊙</u> _Ъt                      | ain an IP address aut                                                   | omatically                          |                         |                                      |
| O J <u>s</u> e                    | the following IP addr                                                   | ess:                                |                         |                                      |
| [P add                            | ress:                                                                   | Û                                   | N 94                    |                                      |
| Sybne                             | t mask:                                                                 |                                     |                         |                                      |
| Defaul                            | t galeway:                                                              |                                     | ii ii                   |                                      |
| ⊙ <u>⊃</u> <u>b</u> ta            | ain DNS server addre                                                    | ss automatically                    |                         |                                      |
| O Js <u>e</u>                     | the following DNS se                                                    | erver addresses:                    |                         |                                      |
| Preferr                           | ed DNS server:                                                          |                                     | 6 31                    |                                      |
| Alterna                           | te DNS server:                                                          |                                     | N 54                    |                                      |
|                                   |                                                                         |                                     |                         | Advanced                             |
|                                   |                                                                         | Ĩ                                   | ОК                      | Cancel                               |

Рисунок 4.1 Network Connections->Properties->Internet Protocol (TCP/IP) (Сетевые соединения -> Свойства-> Протокол Интернет)

### Вход в систему

Открыв Internet Explorer (или другой браузер), ввести IP-адрес маршрутизатора в поле URL, например, <http://192.168.2.1> (-IP Позитрон XR по умолчанию).

|                      | http://192.168.2.1/ |              |
|----------------------|---------------------|--------------|
|                      |                     |              |
|                      |                     |              |
|                      |                     |              |
|                      |                     | Router Login |
|                      |                     | Username     |
|                      |                     | Password     |
|                      |                     | Login        |
|                      |                     |              |
| од в систему:        |                     |              |
| ия пользователя: adm |                     |              |
| ароль: 123456        |                     |              |

### Системные настройки (System Configuration)

| System              | Network  | Services    | Firewall | QoS  | VPN | Tools | Status |
|---------------------|----------|-------------|----------|------|-----|-------|--------|
| Basic Setup         |          |             | Basic S  | etup |     |       |        |
| Time                | _        | 3 <u></u> i |          |      |     |       |        |
| Serial Port         |          | English 🚩   |          |      |     |       |        |
| Admin Acce          | SS       | Router      |          |      |     |       |        |
| System Log          |          | Router      |          |      |     |       |        |
| Config<br>Managemer | nt ancel |             |          |      |     |       |        |
| Upgrade             |          |             |          |      |     |       |        |
| Reboot              |          |             |          |      |     |       |        |
| Logout              |          |             |          |      |     |       |        |

Системные настройки включают 9 групп системных параметров: Basic Setup, Time, Serial Port, Admin Access, System Log, Config Management, Upgrade, Reboot and Logout (Основные настройки, время, последовательный порт, доступ администратора, системный журнал, управление конфигурацией, обновление, перезагрузка, и выход из системы).

#### Система-> основные настройки (Basic Setup)

| System      | Network | Services  | Firewall | QoS  | VPN | Tools | Status |
|-------------|---------|-----------|----------|------|-----|-------|--------|
|             |         |           | Basic Se | etup |     |       |        |
| Language    |         | English 🛩 |          |      |     |       |        |
| Router Name |         | Router    |          |      |     |       |        |
| Hostname    |         | Router    |          |      |     |       |        |
| <b>-</b>    |         |           |          |      |     |       |        |
| Apoly       | Cancel  |           |          |      |     |       |        |

Эта страница позволяет пользователю корректировать основные настройки устройства, например, язык интерфейса конфигуратора.

| Основные настройки                |                                      |                     |  |  |  |  |
|-----------------------------------|--------------------------------------|---------------------|--|--|--|--|
| Общее описание: выбор языка интер | фейса конфигуратора и назначение инд | цивидуального имени |  |  |  |  |
| маршрутизатора.                   |                                      |                     |  |  |  |  |
| Пункт                             | Описание                             | Значение по умолча- |  |  |  |  |
|                                   |                                      | нию                 |  |  |  |  |
| Language (язык)                   | Выбрать язык для конфигуратора       | Английский язык     |  |  |  |  |
| Router Name (имя маршрутизатора)  | Задать имя маршрутизатора            | Маршрутизатор       |  |  |  |  |
| Hostname (имя хост-системы)       | Задать имя хост-системы, со-         | Маршрутизатор       |  |  |  |  |
|                                   | единенной с маршрутизато-            |                     |  |  |  |  |
|                                   | ром                                  |                     |  |  |  |  |

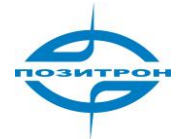

### Система-> Время (Time)

| System        | Network | Services   | Firewall                 | QoS     | VPN | Tools | Status |
|---------------|---------|------------|--------------------------|---------|-----|-------|--------|
|               |         |            | Time                     |         |     |       |        |
| Router Time   |         | 2009-09-06 | 11:33:36                 |         |     |       |        |
| PC Time       |         | 2009-09-06 | 11:34:36 <mark>Sy</mark> | nc Time |     |       |        |
| Timezone      |         | Custom     |                          |         |     |       |        |
| Custom TZ S   | string  | CST-8      |                          |         |     |       |        |
| Auto Update T | ime     | Disabled   | ~                        |         |     |       |        |
|               |         |            |                          |         |     |       |        |

Эта страница позволяет пользователю устанавливать параметры, относящиеся ко времени, включая время маршрутизатора, часовой пояс, сервер времени и т.д.

| Время                                                                                                    |                                                                                                    |                          |  |  |  |
|----------------------------------------------------------------------------------------------------|----------------------------------------------------------------------------------------------------|--------------------------|--|--|--|
| Общее описание: выбор локального часового пояса и конфигурирование NTP для автоматиче-<br>ского обновления времени (NTP - сетевой протокол синхронизации времени). |                                                                                                    |                          |  |  |  |
| Пункт                                                                                                    | Описание                                                                                                    | Значение по<br>умолчанию |  |  |  |
| Router Time (время маршрутиза-<br>тора)                                                                                                    | Отображение текущего времени маршрутизатора.                                                                                                    | 1970-01-01<br>8:00:00    |  |  |  |
| РС Time (время ПК)                                                                                                    | Отображение текущего времени<br>ПК.                                                                                                    |                          |  |  |  |
| Timezone (часовой пояс)                                                                                                    | Выбрать местный часовой пояс расположения маршрутизатора.                                                                                                    | Пользователь-<br>ский    |  |  |  |
| Custom TZ String (пользователь-<br>ская строка TZ)                                                                                                    | Вручную ввести строку местного<br>часового пояса (TZ).                                                                                                    | CST 8                    |  |  |  |
| Auto Update Time (автоматическое<br>обновление времени)                                                                                                    | Выбрать, следует ли автоматиче-<br>ски обновлять время маршрути-<br>затора через сервер времени<br>NTP, возможен выбор автомати-<br>ческого обновления при запуске<br>или каждый 1/2/ час. | Отключено                |  |  |  |
| NTP Time Server (Appear when<br>Auto Time Update is enabled)<br>(сервер времени NTP (доступ-<br>но, если выбрано автоматиче-<br>ское обновление времени)           | Установить сетевой адрес серве-<br>ра времени (максимум 3).                                                                                                    | pool.ntp.org             |  |  |  |

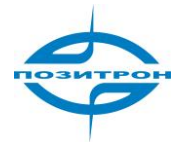

### Система-> Последовательный порт (Serial port)

| System        | Network   | Services | Firewall | QoS  | VPN | Tools | Status |
|---------------|-----------|----------|----------|------|-----|-------|--------|
|               |           |          | Serial F | Port |     |       |        |
| Baudrate      |           | 19200 💌  |          |      |     |       |        |
| Data Bits     |           | 8 🛩      |          |      |     |       |        |
| Parity        |           | None 💌   |          |      |     |       |        |
| Stop Bit      |           | 1 🕶      |          |      |     |       |        |
| Hardware Flov | r Control |          |          |      |     |       |        |
| Software Flow | Control   |          |          |      |     |       |        |
|               |           |          |          |      |     |       |        |

Apply Cancel

Эта страница позволяет пользователю конфигурировать параметры передачи для последовательного порта маршрутизатора (используется только в режиме RS232-моста).

| последовательный порт                                                                |                                        |             |  |  |  |
|--------------------------------------------------------------------------------------|----------------------------------------|-------------|--|--|--|
| Общее описание: конфигурирование параметров последовательного порта в соответствии с |                                        |             |  |  |  |
| его функциями.                                                                       |                                        |             |  |  |  |
| Пункт                                                                                | Описание                               | Значение по |  |  |  |
|                                                                                      |                                        | умолчанию   |  |  |  |
| Baudrate (скорость передачи                                                          | Установить скорость передачи после-    | 19200       |  |  |  |
| в бодах)                                                                             | довательного порта.                    |             |  |  |  |
| Data Bits (биты данных)                                                              | Назначить биты данных последова-       | 8           |  |  |  |
|                                                                                      | тельного порта.                        |             |  |  |  |
| Parity (контроль четности)                                                           | Установить четность передачи данных    | Нет         |  |  |  |
|                                                                                      | последовательного порта.               |             |  |  |  |
| Stop Bit (стоповый бит)                                                              | Установить стоповый бит передачи дан-  | 1           |  |  |  |
|                                                                                      | ных последовательного порта.           |             |  |  |  |
| Hardware Flow Control (аппа-                                                         | Выбрать включение/отключение аппарат-  | Отключено   |  |  |  |
| ратное управление потоком)                                                           | ного управления потоком. Отметить для  |             |  |  |  |
|                                                                                      | включения.                             |             |  |  |  |
| Software Flow Control (про-                                                          | Выбрать включение/отключение про-      | Отключено   |  |  |  |
| граммное управление пото-                                                            | граммного управления потоком. Отметить |             |  |  |  |
| ком)                                                                                 | для включения.                         |             |  |  |  |

#### Система-> Доступ с правами администратора (Admin access)

| Syst     | tem Ni             | etwork       | Services        | Firewal          | II QoS                          | VPN     | Tools       | Status |
|----------|--------------------|--------------|-----------------|------------------|---------------------------------|---------|-------------|--------|
|          |                    |              |                 | Admi             | n Access                        |         |             |        |
| Userna   | me / Passwo        | rd           |                 |                  |                                 |         |             | ^      |
| Userna   | ame                | [            | adm             |                  |                                 |         |             |        |
| Old Pa   | issword            | [            | 1               |                  |                                 |         |             |        |
| New Pa   | assworc            | [            |                 |                  |                                 |         |             |        |
| Confirr  | n New Passwo       | ord          |                 |                  |                                 |         |             |        |
| Manag    | ement              |              |                 |                  |                                 |         |             |        |
| Enable   | Service Type       | Service Port | Local<br>access | Remote<br>access | Allowed addresses<br>(Optional) | rom WAN | Description |        |
|          | HTTP               | 80           |                 |                  |                                 |         |             |        |
|          | HTTPS              | 443          | V               | ¥                |                                 |         |             |        |
| <b>v</b> | TELNE <sup>-</sup> | 23           |                 | $\checkmark$     |                                 |         |             |        |
|          | SSHD               | 22           |                 | ~                |                                 |         |             | ~      |

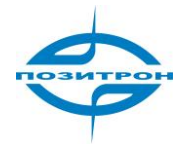

| Username | Password |  |
|----------|----------|--|
|----------|----------|--|

Эта страница позволяет пользователю устанавливать параметры доступа с правами администратора, включая изменение имени пользователя и пароля, выбор способа управления (HTTP/HTTPS/TELNET/SSHD/консоль), управление доступом, и т.д.

| Доступ администратора                                                                                                    |                                                                                                    |                                                                                                    |  |  |  |  |
|----------------------------------------------------------------------------------------------------|----------------------------------------------------------------------------------------------------|----------------------------------------------------------------------------------------------------|--|--|--|--|
| Общее описание:<br>1. Изменение имени пользователя и/или пароля для доступа к маршрутизатору.<br>2. Сконфигурировать способы управления: HTTP, HTTPS, TELNET, SSHD, и Консоль.<br>3. Установить длительность для тайм-аута входа в систему. |                                                                                                    |                                                                                                    |  |  |  |  |
| Пункт                                                                                                    | Описание                                                                                                    | Значение по<br>умолчанию                                                                                       |  |  |  |  |
|                                                                                                    | Имя пользователя / Пароль                                                                                                    |                                                                                                    |  |  |  |  |
| Username (имя<br>пользователя)                                                                                                    | Установить имя пользователя для веб-конфигурации.                                                                                                    | adm                                                                                                    |  |  |  |  |
| Old Password<br>(текущий па-<br>роль)                                                                                                    | Ввести текущий пароль, который необходимо сменить.                                                                                                    | 123456                                                                                                    |  |  |  |  |
| New Password<br>(Новый пароль)                                                                                                    | Ввести новый пароль для веб-конфигурации.                                                                                                    |                                                                                                    |  |  |  |  |
| Confirm New<br>Password (под-<br>твердить новый<br>пароль)                                                                                                    | Ввести новый пароль еще раз, чтобы дополнительно<br>проверить ввод.                                                                                                    |                                                                                                    |  |  |  |  |
| Управление - HTTP/HTTPS/TELNET/SSHD/консоль                                                                                                    |                                                                                                    |                                                                                                    |  |  |  |  |
| Выбрано                                                                                                    | Отметить для включения службы.                                                                                                    | Выбрано                                                                                                    |  |  |  |  |
| Service port<br>(порт службы)                                                                                                    | Ввести соответствующие порты для типов служб:<br>HTTP, HTTPS, TELNET, SSHD, и Консоль.                                                                                                    | HTTP: 80<br>HTTPS: 443<br>TELNET: 23<br>SSHD: 22 Кон-<br>соль: ноль                                            |  |  |  |  |
| Local access (ло-<br>кальный доступ)                                                                                                    | Отметить для включения.<br>Включение позволяет получать доступ и управлять<br>маршрутизатором через службу определенного<br>типа, например, HTTP, из LAN.<br>Отключение запрещает доступ и управление из LAN<br>маршрутизатором через соответствующий тип службы,<br>например, HTTP.                             | НТТР: Вклю-<br>чить НТТРS:<br>Выбрано<br>TELNET:<br>Включить<br>SSHD: Вклю-<br>чить кон-<br>соль: Вы-<br>брано |  |  |  |  |
| Remote access<br>(удаленный дос-<br>туп)                                                                                                    | Отметить для включения.<br>Включение дает возможность удаленно получать<br>доступ и управлять маршрутизатором через опреде-<br>ленный тип службы, например, НТТР.<br>Отключить для запрета удаленной хост-системе досту-<br>па и управления маршрутизатором через соответст-<br>вующий тип службы, например НТТР | НТТР: Вклю-<br>чить НТТРS:<br>Выбрано<br>TELNET:<br>Включить<br>SSHD: Вы-<br>брано Кон-<br>соль:<br>Выбрано    |  |  |  |  |

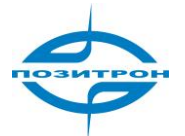

| Allowed ad-<br>dresses from<br>WAN (Optional)<br>(разрешить<br>адреса из WAN<br>(дополнитель-<br>но) | Установить разрешенное адресное пространство, из<br>которого возможен удаленный доступ. (применимо<br>только для HTTP, HTTPS, TELNET, и SSHD.) |            |
|----------------------------------------------------------------------------------------------------|----------------------------------------------------------------------------------------------------|------------|
| Description (опи-                                                                                    | Дает пользователю возможность записать варианты                                                                                                |            |
| сание)                                                                                               | управления и параметры для ссылок в будущем, не                                                                                                |            |
|                                                                                                    | влияет на функционирование маршрутизатора.                                                                                                    |            |
|                                                                                                    | Непривилегированные пользователи                                                                                                    |            |
| Username (имя                                                                                        | Непривилегированные пользователи могут получить                                                                                                |            |
| пользователя)                                                                                        | доступ к ПОЗИТРОН XR только через Telnet, доступ че-                                                                                           |            |
|                                                                                                    | рез веб-сайт не разрешен                                                                                                    |            |
| Password (па-                                                                                        | Пароль непривилегированного пользователя                                                                                                    |            |
| роль)                                                                                                |                                                                                                    |            |
|                                                                                                    | Другие параметры                                                                                                    |            |
| Login Timeout                                                                                        | Назначить продолжительность времени, после кото-                                                                                               | 500 секунд |
| (тайм-аут входа                                                                                      | рого, если не выполняется работа со страницами,                                                                                                |            |
| в систему)                                                                                           | маршрутизатор автоматически выходит из системы.                                                                                                |            |
| SMS Control<br>(управление по                                                                        | Отметить для включения.                                                                                                    | Отключено  |
| SIVIS)                                                                                               |                                                                                                    |            |
| Sivis Rebuul                                                                                         | если включено: пользователь может вводить любые                                                                                                |            |
|                                                                                                    | команды на перезагрузку символами английского                                                                                                  |            |
| загрузка по ко-<br>манде SMS)                                                                        | алфавита, после получения зито команды, маршрути-                                                                                              |            |
| Mange SMS/                                                                                           | Заменацие: в командах имеет значение велуний /                                                                                                 |            |
|                                                                                                    | Замечание: в командах имеет значение верхний у<br>нижний регистр                                                                               |            |
| Send SMS                                                                                             | Отметить для включения, после этого, маршрутиза-                                                                                               |            |
| Command To                                                                                           | тор будет выводить команду перезагрузки по SMS                                                                                                 |            |
| СОМ (от-                                                                                             | также на СОМ-порт, например, если пользователь                                                                                                 |            |
| править ко-                                                                                          | задал «Reboot» в качестве команды перезагрузки,                                                                                                |            |
| манду SMS                                                                                            | после получения SMS команды «Reboot», маршру-                                                                                                  |            |
| на СОМ)                                                                                              | тизатор перезагрузится и одновременно выведет                                                                                                  |            |
|                                                                                                    | «Reboot» на COM.                                                                                                    |            |

#### Система-> Системный журнал (System log)

| System        | Network   | Services | Firewall | QoS | VPN | Tools | Status |
|---------------|-----------|----------|----------|-----|-----|-------|--------|
|               |           |          | System   | Log |     |       |        |
| Log to Remote | e System  |          |          |     |     |       |        |
| IP Address /  | Port(UDP) |          | 514      |     |     |       |        |
| Apply         | Cancel    |          |          |     |     |       |        |

На этой странице пользователь может настроить маршрутизатор для отправки системного журнала на удаленный сервер.

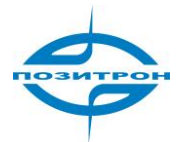

| Системный журнал                                                                       |                                                                                      |                       |  |  |  |  |  |  |
|----------------------------------------------------------------------------------------|--------------------------------------------------------------------------------------|-----------------------|--|--|--|--|--|--|
| Общее описание: чтобы установить IP-адрес и порт удаленного сервера, системные журналы |                                                                                      |                       |  |  |  |  |  |  |
| маршрутизатора будут отправл                                                           | маршрутизатора будут отправляться и записываться на нем.                             |                       |  |  |  |  |  |  |
| Пункт                                                                                  | Описание                                                                             | Значение по умолчанию |  |  |  |  |  |  |
| Log to Remote System (архи-<br>вация журнала на удаленной<br>системе)                  | Отметить для включения<br>отправки системных жур-<br>налов на удаленный сер-<br>вер. | Отключено             |  |  |  |  |  |  |
| IP Address / Port (UDP) (IP-<br>адрес / Порт (UDP))                                    | Назначить IP-адрес и порт<br>удаленного сервера.                                     | Порт: 514             |  |  |  |  |  |  |

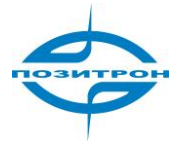

Backup

| System        | Network | Services | Firewall  | QoS      | VPN    | Tools | Statu |
|---------------|---------|----------|-----------|----------|--------|-------|-------|
| outer Config  | uration |          | Config Ma | nagement |        |       | _ =   |
| couter coming | aradon  | ГВ       | rowse     | Import   | Backup |       |       |

Browse...

Эта страница позволяет импортировать или сделать резервную копию конфигурации маршрутизатора, или списка сетевых провайдеров, на ней также доступна кнопка восстановления заводских настроек конфигурации маршрутизатора.

Import

| Управление конфигурацией                                                                                                    |                                                                                                    |                       |  |  |  |  |  |
|----------------------------------------------------------------------------------------------------|----------------------------------------------------------------------------------------------------|-----------------------|--|--|--|--|--|
| оощее описание:<br>1. Импорт предварительно сохраненной пользовательской конфигурации, или резервное ко-<br>пирование текущей конфигурации на локальный ПК.<br>2. Импорт обновленного списка провайдеров сетевых услуг, или резервное копирование те-<br>кущего на локальный ПК. Производители маршрутизаторов обычно постоянно обновляют та-<br>кие списки, благодаря чему, пользователи имеют возможность выбора из доступных мобиль-<br>ных сетей. |                                                                                                    |                       |  |  |  |  |  |
| Пункт                                                                                                    | Описание                                                                                                    | Значение по умолчанию |  |  |  |  |  |
| Router Configuration (конфи-<br>гурация маршрутизатора)                                                                                                    | Импорт конфигурации или<br>резервное копирование те-<br>кущей.                                                                                                    |                       |  |  |  |  |  |
| Restore default<br>configuration<br>(восстановле-<br>ние конфигу-<br>рации по<br>умолчанию)                                                                                                    | Нажатие этой кнопки приведет<br>к восстановлению заводской<br>настройки конфигурации мар-<br>шрутизатора. Примечание: для<br>вступления в силу изменений<br>потребуется перезагрузка. |                       |  |  |  |  |  |
| Network Provider (сетевой<br>провайдер (ISP)                                                                                                    | Установка параметров про-<br>вайдеров глобальной сети -<br>APN (номер точки доступа),<br>имя пользователя, пароль, и<br>т.д.                                                          |                       |  |  |  |  |  |

#### Система-> Обновление (Upgrade)

Для обновления встроенного ПО маршрутизатора необходимо перейти в «System» -> «Upgrade» (Система - Обновление), нажать «Browse» (Просмотр), выбрать файл встроенного микропрограммного обеспечения, и затем нажать «Upgrade» (Обновить).

Шаги подробно:

Шаг 1: Нажать «Browse», выбрать нужный файл встроенного микропрограммного обеспечения, нажать «Open» (Открыть)

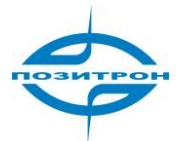

| Select the file to use:<br>Current Version : 1.1.0.r1506<br>Current Bootloader Version : | 5<br>1.1.6.r1496 | Upgra<br>Browse<br>ose file<br>Look in:      | de<br>Jesktop<br>Vy Computer<br>Vy Network Places<br>XX-V1.1.0.r1508(bi | et.a) |         | · · · · · · · · · · · · · · · · · · · |
|------------------------------------------------------------------------------------------|------------------|----------------------------------------------|-------------------------------------------------------------------------|-------|---------|---------------------------------------|
| Select the file to use:<br>Current Version : 1.1.0.r1506<br>Current Bootloader Version : | 5<br>1.1.6.r1496 | dy Recent                                    | Desktop<br>Iv Computer<br>Iv Network Places<br>XX-V1.11.0.r1508(b       | eta)  | j*a ⇒ ▼ | <b>₹</b>                              |
| Current Version : 1.1.0.r1506<br>Current Bootloader Version :                            | 5<br>1.1.6.r1496 | ose file<br>Look in:<br>My Recent            | Desktop<br>Iv Computer<br>Iv Network Places-<br>XX-V1.11.0.r1508(b      | eta)  | Ý ₫ → ▼ | •                                     |
|                                                                                          |                  | My Recent                                    | Vesktop<br>Ny Computer<br>Ny Network Places<br>XX-V1.1.0.r1508(bi       | eta)  |         | <u>•••</u> ••                         |
| ¢<br>]<br>Done                                                                           | M                | Desktop<br>y Computer<br>Ay Network<br>Paces |                                                                         |       | 1       |                                       |

#### Шаг 2: Нажать «Upgrade» (Обновить), затем - «ОК» в выведенном диалоговом окне.

| System          | Network                               | Services                 | Firewall      | QoS             | VPN  |
|-----------------|---------------------------------------|--------------------------|---------------|-----------------|------|
|                 |                                       |                          | Upgra         | de              |      |
| Select the file | to use:                               |                          |               |                 |      |
| nd Settings\T\D | esktop\2XX-V1.1.0                     | l.r1508(beta).bin        | Browse        | Jpgrade         |      |
| Current Versio  | on : 1.1.0.r1506<br>Dader Version : 1 | 1.6.r1 <mark>/</mark> 96 | Microsoft Int | ternet Explorer |      |
|                 |                                       | .1.0.11450               | 2 Are         | you sure?       |      |
|                 |                                       |                          |               |                 |      |
|                 |                                       |                          | ОК            | Cancel          |      |
|                 |                                       |                          |               |                 | - 45 |

#### Шаг 3: В ходе обновления выводится следующее окно:

| System | Network   | Services        | Firewall            | QoS                        | VPN                   | Tools             | Status  |
|--------|-----------|-----------------|---------------------|----------------------------|-----------------------|-------------------|---------|
|        |           |                 | Upgra               | de                         |                       |                   |         |
|        |           |                 |                     |                            |                       |                   |         |
|        |           |                 |                     |                            |                       |                   |         |
|        |           |                 |                     |                            |                       |                   |         |
|        |           |                 |                     |                            |                       |                   |         |
|        |           |                 |                     | № 0:03                     |                       |                   |         |
|        | lt will t | ake about 1-5 r | Up<br>ninutes deper | grading systending on netv | em<br>vork. Please wa | ait and don't int | errupt! |
|        |           |                 |                     |                            |                       |                   |         |

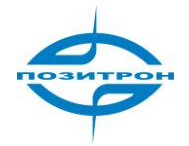

Шаг 4: Обновление успешно. Нажать «Reboot» (перезагрузка) для перезагрузки маршрутизатора и запуска нового ПО.

| System        | Network        | Services       | Firewall       | QoS         | VPN            | Tools | s Status |
|---------------|----------------|----------------|----------------|-------------|----------------|-------|----------|
|               |                |                | Upgra          | ade         |                |       |          |
| Upgrade route | r successfully | . The system r | leeds to be re | ebooted!    |                |       |          |
| Reboot        |                |                |                |             |                |       |          |
| System        | Network        | Services       | Firewall       | QoS         | VPN            | Tools | Status   |
|               |                |                | Upgrad         | le          |                |       |          |
|               |                |                |                |             |                |       |          |
|               |                |                |                |             |                | 1     |          |
|               |                |                |                | F           | Reboot         |       |          |
|               |                |                |                | Please wait | for 38 Seconds |       |          |
|               |                |                |                |             | No.            |       |          |
|               |                |                |                |             |                |       |          |
|               |                |                |                |             |                |       |          |

### Система-> Перезагрузка (Reboot)

| System                      | Network     | Services                      | Firewall       | QoS           | VPN            | Tools | Status |
|-----------------------------|-------------|-------------------------------|----------------|---------------|----------------|-------|--------|
| Basic Setup                 |             |                               | Statu          | 5             |                | -     |        |
| Time                        |             |                               |                | Microsoft Int | ernet Explorer | ×     | 1      |
| Serial Port                 |             | Router                        | 110583         | (?) Conf      | firm Reboot ?  |       |        |
| Admin Acces                 | S           | n/a                           | 110000         | Y             |                |       |        |
| System Log                  |             | 1.1.0.r1508                   | (beta)         | ОК            | Cancel         |       |        |
| Config<br>Management        | ersion<br>t | 1.1.6.r1496                   |                |               |                |       |        |
| Upgrade                     |             | 2009-09-06                    | 11:57:51       |               |                |       |        |
| Reboot                      |             | 2009-09-06                    | 11:58:51 Sy    | nc Time       |                |       |        |
| Logout                      | ins)        | 0 day, 00:02<br>0.02 / 0.00 / | 2:02<br>10.00  |               |                |       |        |
| Memory consun<br>Total/Free | nption      | 13.39MB / 4                   | ,408.00KB (32. | 16%)          |                |       |        |

Когда пользователю требуется перезагрузить систему, следует нажать «System» => «Reboot».

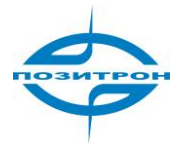

| System                    | Network     | Services      | Firewall        | QoS            | VPN              | Tools | Status |
|---------------------------|-------------|---------------|-----------------|----------------|------------------|-------|--------|
| Basic Setup               |             |               | Statu           | S              |                  | _     |        |
| Time                      |             |               |                 | Microsoft Inte | ernet Explorer 🛽 | ×     |        |
| Serial Port               |             | Router        | 110583          | Conf           | irm Logout ?     |       |        |
| Admin Acces               | 55          | n/a           | 110003          | Y              | <u> </u>         |       |        |
| System Log                |             | 1.1.0.r1508i  | (beta)          | ОК             | Cancel           |       |        |
| Config<br>Managemen       | ersion<br>t | 1.1.6.r1496   |                 |                |                  |       |        |
| Upgrade                   |             | 2009-09-06    | 12:00:00        |                |                  |       |        |
| Reboot                    |             | 2009-09-06    |                 | ync lime       |                  |       |        |
| Logout                    | ins)        | 0.03 / 0.01 / | +. I I<br>10.00 |                |                  |       |        |
| emory consur<br>stal/Free | nption      | 13.39MB / 4   | ,424.00KB (32   | .27%)          |                  |       |        |

Чтобы выйти из системы, достаточно просто нажать «System» => «Logout» (Выход из системы); произойдет возврат на страницу входа в систему (login page).

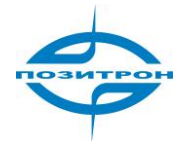

### Настройки сети (Network)

| System                 | Network      | Services | Firewall       | QoS  | VPN |  |
|------------------------|--------------|----------|----------------|------|-----|--|
|                        | Dialup       |          | Network        |      |     |  |
| Enable<br>Time schedul | WAN          |          |                |      |     |  |
|                        | LAN          |          |                |      |     |  |
|                        | DMZ Port     | L 🚩 Sch  | iedule Manager | nent |     |  |
| SHARED                 | Port Mode    |          |                |      |     |  |
| Network Provi<br>APN   | DNS          | stom M   | om Manage      |      |     |  |
|                        | DDNS         | net      |                |      |     |  |
| Access Numb            | Static Route | ***1#    |                |      |     |  |

Раздел Network (Настройки сети) включает 8 элементов для конфигурации: подключение к сотовой сети (Dialup), LAN, DNS, DDNS и Статический маршрут предназначены для 3G120; WAN, DMZ порт и Режима порта - только для 3G420

| System         | Network   | Services    | Firewall       | QoS  | VPN |
|----------------|-----------|-------------|----------------|------|-----|
|                |           |             | Netwo          | rk   |     |
| Enable         |           |             |                |      |     |
| Time schedule  | в         | ALL 💙 Sch   | iedule Manager | nent |     |
| SHARED         |           |             |                |      |     |
| Network Provi  | der (ISP) | Custom 👻    | Manage         |      |     |
| APN            |           | uninet      |                |      |     |
| Access Numb    | er        | *99***1#    |                |      |     |
| Username       |           | gprs        |                |      |     |
| Password       |           |             |                |      |     |
| Network Selec  | t Type    | Auto 💌      |                |      |     |
| Band           |           | ALL         | ~              |      |     |
| Static IP      |           |             |                |      |     |
| Connection M   | ode       | Always Onli | ne 💌           |      |     |
| Redial Interva | Í.        | 30          | Seconds        |      |     |

#### Сеть-> Подключение к сотовой сети (Dialup)

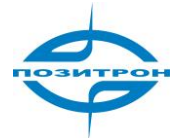

| System        | Network         | Services  | Firewall         | QoS            | VPN | Tools |
|---------------|-----------------|-----------|------------------|----------------|-----|-------|
|               |                 |           | Dialu            | p              |     |       |
| Show Advand   | ed Options      | <b>v</b>  |                  |                |     |       |
| Initial Comma | ands            |           |                  |                |     |       |
| PIN Code      |                 |           |                  |                |     |       |
| Dial Timeout  |                 | 120       | Seconds          |                |     |       |
| MTU           |                 | 1500      | ]                |                |     |       |
| MRU           |                 | 1500      |                  |                |     |       |
| TX Queue Le   | ength           | 64        | ].               |                |     |       |
| Authencatior  | п Турє          | Auto 💌    |                  |                |     |       |
| Enable IP he  | ad compression  |           |                  |                |     |       |
| Use default a | isyncmap        |           |                  |                |     |       |
| Use Peer DN   | s               | <b>~</b>  |                  |                |     |       |
| Link Detectio | in Interval     | 55        | Seconds          |                |     |       |
| Link Detecti  | on Max Retries  | 3         |                  |                |     |       |
| Debug         |                 |           |                  |                |     |       |
| Expert Optio  | ns              | -mppe nod | eflate nobsdcomp | novj novjecomp | 1   |       |
| ICMP Detect   | ion Server      |           |                  |                |     |       |
| ICMP Detect   | ion Interval    | 30        | Seconds          |                |     |       |
| ICMP Detect   | ion Timeout     | 5         | Seconds          |                |     |       |
| ICMP Detect   | ion Max Retries | 5         | 1                |                |     |       |

Apply Cancel

На этой странице можно сконфигурировать подключение к сотовой сети по протоколу РРР, включая провайдера сетевых услуг, имя пользователя, пароль, и т.д.

| Установка параметров подключения к сотовой сети по протоколу РРР. Обычно пользователю требуется на- |                                              |                         |  |  |  |  |
|----------------------------------------------------------------------------------------------------|----------------------------------------------|-------------------------|--|--|--|--|
| строить только основные параметры; Advanced options (расширенные настройки) можно не изменять.      |                                              |                         |  |  |  |  |
| Пункт                                                                                               | Описание                                     | Значение по умолчанию   |  |  |  |  |
| Enable (выбрать)                                                                                    | Выбрать, для включения РРР соединения.       | Выбрано                 |  |  |  |  |
| Shared Connection                                                                                   | Отметить для включения.                      | Выбрано                 |  |  |  |  |
| (совместно исполь-                                                                                  | Включение позволяет локальным устройствам,   |                         |  |  |  |  |
| зуемое соединение)                                                                                  | подключенным к маршрутизатору, получать дос- |                         |  |  |  |  |
| туп к Интернет через это соединение.                                                                |                                              |                         |  |  |  |  |
|                                                                                                    | Отключение запрещает доступ к Интернет при-  |                         |  |  |  |  |
|                                                                                                    | соединенным локальным устройствам.           |                         |  |  |  |  |
| Network Provider                                                                                    | Выбор местного провайдера, который будет     | Настройка               |  |  |  |  |
| (Сетевой провайдер                                                                                  | предоставлять сетевой сервис.                |                         |  |  |  |  |
| (ISP)                                                                                               |                                              |                         |  |  |  |  |
| APN (имя точки дос-                                                                                 | Ввести параметр APN (имя точки доступа),     | При необходимости, сле- |  |  |  |  |
| тупа)                                                                                               | предоставленный оператором мобильной се-     | дует обратиться за по-  |  |  |  |  |
|                                                                                                    | ти.                                          | мощью к поставщику се-  |  |  |  |  |
|                                                                                                    |                                              | тевых услуг.            |  |  |  |  |
| Access Number (но-                                                                                  | Ввести номер для доступа, предоставленный    | При необходимости, сле- |  |  |  |  |
| мер дозвона)                                                                                        | оператором мобильной сети.                   | дует обратиться за по-  |  |  |  |  |
|                                                                                                    |                                              | мощью к поставщику се-  |  |  |  |  |
|                                                                                                    |                                              | тевых услуг.            |  |  |  |  |

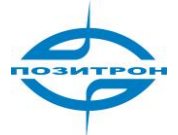

| User name (имя поль-                        | Ввести имя пользователя, предоставленное       | При необходимости, сле-                          |
|---------------------------------------------|------------------------------------------------|--------------------------------------------------|
| зователя)                                   | оператором мобильной сети.                     | дует обратиться за по-<br>мошью к поставшику се- |
|                                             |                                                | тевых услуг.                                     |
| Password (пароль)                           | Ввести пароль, предоставленный операто-        | При необходимости, сле-                          |
|                                             | ром мобильной сети.                            | дует обратиться за по-                           |
|                                             |                                                | мощью к поставщику се-                           |
|                                             |                                                | тевых услуг.                                     |
| Network Select Type                         | Доступные варианты: Автоматически, Только 2G,  | Автоматически                                    |
| (выоор типа сети)                           |                                                |                                                  |
|                                             | чает UMTS и HSPA                               |                                                  |
| Band (Полоса)                               | Доступные варианты: Все, GSM 850, GSM 900, GSM | Все                                              |
|                                             | 1800, GSM 1900, WCDMA 850, WCDMA 900,          |                                                  |
|                                             | WCDMA 1900, WCDMA 2100                         |                                                  |
| Static IP (статический                      | Выбрать, для включения статического IP.        | Отключено                                        |
| IP)                                         | (предварительно необходимо запросить у по-     |                                                  |
|                                             | ставщика сетевых услуг предоставление этого    |                                                  |
| Connection Mode                             | Доступные варианты: постоянное подключение.    | Постоянное подключение                           |
| (режим соединения)                          | подключение по запросу и ручной режим.         |                                                  |
|                                             | Подключение по запросу включает: инициацию     |                                                  |
|                                             | данными, по вызову и - по SMS                  |                                                  |
| Redial Interval (интер-                     | Установить промежуток времени, после которо-   | 30 Секунд                                        |
| вал повтора вызова)                         | го маршрутизатор повторно произведет вызов в   |                                                  |
| Show Advanced                               | Выбрать для вывода дополнительных настроек.    | Отключено (все нижепе-                           |
| Options (отобразить                         | приведенных ниже в настоящей таблице.          | речисленные элементы                             |
| расширенные на-                             |                                                | относятся к расширен-                            |
| стройки)                                    |                                                | ным настройкам)                                  |
| Initial Commands (ко-                       | Команды инициализации используются для на-     | Не заполнено                                     |
| манды инициализа-                           | стройки дополнительных сетевых параметров,     |                                                  |
| ции)<br>Dial Timeout (тайм-                 | ообычно заполнять это поле не треоуется.       | 120 covyu n                                      |
| аут вызова)                                 | прошествии этого времени, система булет пере-  | 120 секунд                                       |
| -,,                                         | загружена)                                     |                                                  |
| MTU                                         | Задать максимальный размер пакета для переда-  | 1500                                             |
|                                             | чи.                                            |                                                  |
| MRU                                         | Задать максимальный размер принимаемого па-    | 1500                                             |
| TX queue length (дли-                       | Длина очереди для передачи.                    | 3                                                |
| на очереди TX)                              |                                                |                                                  |
| Enable IP head com-                         | Выбрать, для включения сжатия заголовков IP.   | Отключено                                        |
| pression (включить                          |                                                |                                                  |
| сжатие заголовков                           |                                                |                                                  |
| IF)                                         |                                                | Отилоцено                                        |
| озе цетації азупіснар<br>(использовать зна- | полнительной настройки РРР                     |                                                  |
| чение асинхронного                          |                                                |                                                  |
| преобразования-                             |                                                |                                                  |
| отображения по                              |                                                |                                                  |
| умолчанию)                                  |                                                |                                                  |
| Use peer DNS (ис-                           | Выбрать для использования DNS, выделенную      | Выбрано                                          |
| пользовать одноран-<br>говую DNS)           | оператором мооильной связи                     |                                                  |

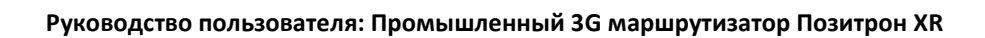

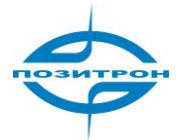

| Link Detection Interval | Задать временной промежуток обнаружения      | 30 Секунд    |
|-------------------------|----------------------------------------------|--------------|
| (интервал обнаруже-     | соединения                                   |              |
| ния соединения)         |                                              |              |
| Link Detection Max      | Установите максимальное количество повторных | 3            |
| Retries (максималь-     | попыток при отказе обнаружения соединения    |              |
| ное количество по-      |                                              |              |
| второв обнаружения      |                                              |              |
| соединения)             |                                              |              |
| Debug (отладка)         | Выбрать, для включения режима отладки        | Выбрано      |
| Expert Options (экс-    | Обеспечивают дополнительные параметры РРР,   | Не заполнено |
| пертные настройки)      | которые обычно не должны изменяться пользо-  |              |
|                         | вателем                                      |              |
| ICMP Detection Server   | Установить сервера ІСМР проверки соедине-    | Не заполнено |
| (сервер ІСМР про-       | ния: не заполненное поле означает отключе-   |              |
| верки соединения)       | ние данной функции                           |              |
| ICMP Detection Inter-   | Настройка временного интервала для ІСМР про- | 30 Секунд    |
| val (интервал ICMP      | верки соединения                             |              |
| проверки соедине-       |                                              |              |
| ния)                    |                                              |              |
| ICMP Detection Time-    | Настройка тайм-аута ІСМР проверки соедине-   | 5 Секунд     |
| out (тайм-аут ICMP      | ния. (По прошествии этого времени, система   |              |
| проверки соедине-       | будет перезагружена)                         |              |
| ния)                    |                                              |              |
| ICMP Detection Max      | Установите максимальное количество попыток   | 5            |
| Retries (максималь-     | при сбое ІСМР проверки соединения            |              |
| ное количество по-      |                                              |              |
| второв попыток ІСМР     |                                              |              |
| проверки соедине-       |                                              |              |
| ния)                    |                                              |              |

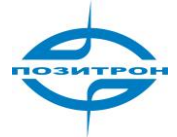

Add

### Сеть-> LAN (локальная сеть)

| System            | Network | Services     | Firewall  | QoS    | VPN | Tools | Status |
|-------------------|---------|--------------|-----------|--------|-----|-------|--------|
|                   |         |              | LAN       |        |     |       |        |
| MAC Address       |         | 00.04.25.00. | 7F.E8     | efault |     |       |        |
| IP Address        |         | 192.168.2.1  |           |        |     |       |        |
| Netmask           |         | 255.255.255  | 0         |        |     |       |        |
| MTU               |         | Default 💌    | 500       |        |     |       |        |
| Detection host    |         | 0.0.0        |           |        |     |       |        |
| viulti-IP Setting | js      |              |           |        |     |       |        |
| IP Address        | Netmask | Des          | scription |        |     |       |        |
|                   | N-14    |              |           |        |     |       |        |

Эта страница позволяет пользователю конфигурировать порты LAN, устанавливая IP-адрес, сетевую маску, MTU, и т. д.

| LAN                                             |                                     |                              |  |  |  |  |  |
|-------------------------------------------------|-------------------------------------|------------------------------|--|--|--|--|--|
| Общее описание: настройка параметров порта LAN. |                                     |                              |  |  |  |  |  |
| Пункт                                           | Описание                            | Значение по умолчанию        |  |  |  |  |  |
| MAC Address (MAC-адрес)                         | Установить МАС-адрес порта          | Глобально уникальный МАС ад- |  |  |  |  |  |
|                                                 | LAN                                 | рес                          |  |  |  |  |  |
| IP Address (IP-адрес)                           | Установить IP-адрес порта LAN       | 192.168.2.1                  |  |  |  |  |  |
|                                                 |                                     | (После этого изменения сле-  |  |  |  |  |  |
|                                                 |                                     | дует использовать новый IP-  |  |  |  |  |  |
|                                                 |                                     | адрес для конфигурирования   |  |  |  |  |  |
|                                                 |                                     | устройства)                  |  |  |  |  |  |
| Netmask (сетевая маска)                         | Установить сетевую маску LAN        | 255.255.255.0                |  |  |  |  |  |
|                                                 | порта                               |                              |  |  |  |  |  |
| MTU                                             | Задать максимальный размер          | Значение по умолчанию (1500) |  |  |  |  |  |
|                                                 | пакета для передачи возможен        |                              |  |  |  |  |  |
|                                                 | выбор использования значения        |                              |  |  |  |  |  |
|                                                 | по умолчанию или ввести вруч-       |                              |  |  |  |  |  |
|                                                 | ную                                 |                              |  |  |  |  |  |
|                                                 | Настройки мульти IP                 |                              |  |  |  |  |  |
| (возмо                                          | ожно задать до 8 дополнительных IP- | адресов)                     |  |  |  |  |  |
| IP Address (IP-адрес)                           | Ввести дополнительные IP-           | Не заполнено                 |  |  |  |  |  |
|                                                 | адреса порта LAN                    |                              |  |  |  |  |  |
| Description (описание)                          | Ввести описание множествен-         | Не заполнено                 |  |  |  |  |  |
|                                                 | ных ІР-адресов                      |                              |  |  |  |  |  |

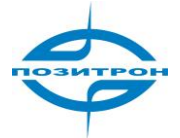

#### Сеть -> DNS

| System       | Network | Services | Firewall | QoS | VPN | Tools | Status |
|--------------|---------|----------|----------|-----|-----|-------|--------|
|              |         |          | DNS      |     |     |       |        |
| Primary DNS  |         | 0.0.0.0  |          |     |     |       |        |
| Secondary DN | S       | 0.0.0.0  |          |     |     |       |        |
|              |         |          |          |     |     |       |        |

Apply Cancel

Эта страница позволяет пользователю настраивать серверы DNS, включая основной и вторичный DNS.

| Настройки DNS                                                                                      |                                |                       |  |  |  |  |
|----------------------------------------------------------------------------------------------------|--------------------------------|-----------------------|--|--|--|--|
| Общее описание: ручная настройка серверов DNS. Обычно не заполняется, используется сервер DNS, на- |                                |                       |  |  |  |  |
| значаемый оператором сотовой сети, однако когда используется постоянный IP для порта WAN, их необ- |                                |                       |  |  |  |  |
| ходимо ввести вручную                                                                              |                                |                       |  |  |  |  |
| Пункт                                                                                              | Описание                       | Значение по умолчанию |  |  |  |  |
| Primary DNS (основной DNS)                                                                         | Ввести IP-адрес основного сер- | Не заполнено          |  |  |  |  |
|                                                                                                    | вера DNS своей сети            |                       |  |  |  |  |
| Secondary DNS (вторичный DNS)                                                                      | Ввести IP-адрес вторичного     | Не заполнено          |  |  |  |  |
|                                                                                                    | сервера DNS своей сети         |                       |  |  |  |  |

### Сеть -> Динамический DNS (DDNS)

| System        | Network    | Services                   | Firewall              | QoS | VPN | Tools | Status |
|---------------|------------|----------------------------|-----------------------|-----|-----|-------|--------|
|               |            |                            | DDNS                  | 3   |     |       |        |
| Dynamic DNS : | ==> Dialup |                            |                       |     |     |       |        |
| Current Addre | SS         |                            |                       |     |     |       |        |
| Service Type  |            | Disabled                   | *                     |     |     |       |        |
|               |            | Disabled                   |                       |     |     |       |        |
|               |            | QDNS(3322)<br>QDNS(3322)   | - Dynamic<br>- Static |     |     |       |        |
| Apply         | Cancel     | DynDNS - D                 | ynamic                |     |     |       |        |
|               |            | DynDNS - Si<br>DynDNS - Ci | ustom                 |     |     |       |        |
|               |            | Custom                     |                       |     |     |       |        |

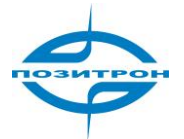

| System        | Network    | Services               | Firewall | QoS | VPN | Tools |
|---------------|------------|------------------------|----------|-----|-----|-------|
|               |            |                        | DDNS     |     |     |       |
| ynamic DNS :  | ==> Dialup |                        |          |     |     |       |
| Current Addre | SS         |                        |          |     |     |       |
| Service Type  |            | DynDNS - Custom        |          |     |     |       |
| URL           |            | http://www.dyndns.com/ |          |     |     |       |
| Username      |            |                        |          |     |     |       |
| Password      |            |                        |          |     |     |       |
| Hostname      |            |                        |          |     |     |       |
| Wildcard      |            |                        |          |     |     |       |
| MX            |            |                        |          |     |     |       |
| Backup MX     |            |                        |          |     |     |       |
| Force Update  |            |                        |          |     |     |       |
|               |            |                        |          |     |     |       |
| Last Update   |            | 5                      |          |     |     |       |
| ast Response. |            | =                      |          |     |     |       |

#### Эта страница позволяет пользователю сконфигурировать динамический DNS (DynDNS).

| DDNS                                  |                              |              |  |  |  |  |
|---------------------------------------|------------------------------|--------------|--|--|--|--|
| Общее описание конфигурирование DDNS. |                              |              |  |  |  |  |
| Пункт Описание Значение по умолчанию  |                              |              |  |  |  |  |
| Current Address (текущий адрес)       | Отображение текущего IP мар- | Не заполнено |  |  |  |  |
|                                       | шрутизатора                  |              |  |  |  |  |
| Service Туре (тип службы)             | Выбрать поставщика DDNS сер- | Отключено    |  |  |  |  |
|                                       | виса.                        |              |  |  |  |  |

#### Статическая маршрутизация (Static Route)

|             |               |         | Static R | oute   |             |     |
|-------------|---------------|---------|----------|--------|-------------|-----|
| Destination | Netmask       | Gateway | Int      | erface | Description |     |
| 0.0.0.0     | 255.255.255.0 | 0.0.0   |          | ~      |             |     |
|             |               |         |          |        |             | Add |

#### Эта страница позволяет устанавливать статические маршруты.

| Статическая маршрутизация                                                                    |                                                              |  |  |  |  |  |
|----------------------------------------------------------------------------------------------|--------------------------------------------------------------|--|--|--|--|--|
| Общее описание: добавление или удаление дополнительных статических маршрутов маршрутизатора. |                                                              |  |  |  |  |  |
| Обычно, пользователям не требуе                                                              | Обычно, пользователям не требуется изменять данную настройку |  |  |  |  |  |
| Пункт Описание Значение по умолчанию                                                         |                                                              |  |  |  |  |  |
| Destination (сеть (хост) назначе- Ввести IP-адрес целевой Не заполнено                       |                                                              |  |  |  |  |  |
| ния)                                                                                         | сети                                                         |  |  |  |  |  |

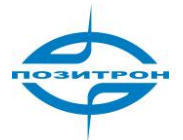

| Netmask (сетевая маска) | Ввести сетевую маску<br>целевой сети                        | 255.255.255.0 |
|-------------------------|-------------------------------------------------------------|---------------|
| Gateway (шлюз)          | Ввести шлюз для це-<br>левой сети                           | Не заполнено  |
| Interface (интерфейс)   | Получать доступ к целевой сети<br>через выбранный интерфейс | Не заполнено  |
| Description (описание)  | Ввести описания статических<br>маршрутов для справки        | Не заполнено  |

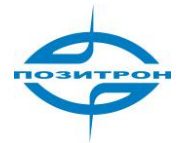

#### WAN (только 3G420)

| System | Network | Services                                | Firewall                  | QoS |
|--------|---------|-----------------------------------------|---------------------------|-----|
|        |         |                                         | WAN                       |     |
| Туре   |         | Disabled                                | ~                         |     |
|        |         | Static IP<br>Dynamic Adr<br>ADSL Dia up | dress (DHCP)<br>• (PPPoE) | ]   |
| Apply  | Cancel  | Disabled                                |                           |     |

Эта страница позволяет пользователю выбрать тип порта WAN, включая постоянный IP, динамические адреса

(DHCP), доступ ADSL (PPPoE), отключено. Значение по умолчанию отключено.

После выбора «Постоянный IP», «Динамический адрес (DHCP)» или «ADSL- доступ (PPPoE)», система отключит сотовое соединение порта WAN и выведет следующее всплывающее окно с предупреждением:

| Microso | ft Internet Explorer 🛛 🔀                                                                                                |
|---------|----------------------------------------------------------------------------------------------------|
| ?       | Cannot enable two or more WAN (dialup) ports at the same time, do you want to enable this port and disable other ports? |

#### Постоянный ІР

|                                                                                                    |                                                                                                    | W                                                                                                    | AN                                                                                                    |                                                                                                    |                                                                                                    |                                                                                                    |                                                                                                    |                                                                                                    |
|----------------------------------------------------------------------------------------------------|----------------------------------------------------------------------------------------------------|----------------------------------------------------------------------------------------------------|----------------------------------------------------------------------------------------------------|----------------------------------------------------------------------------------------------------|----------------------------------------------------------------------------------------------------|----------------------------------------------------------------------------------------------------|----------------------------------------------------------------------------------------------------|----------------------------------------------------------------------------------------------------|
|                                                                                                    | Static IP                                                                                                    |                                                                                                    | ~                                                                                                    |                                                                                                    |                                                                                                    |                                                                                                    |                                                                                                    |                                                                                                    |
|                                                                                                    |                                                                                                    |                                                                                                    |                                                                                                    |                                                                                                    |                                                                                                    |                                                                                                    |                                                                                                    |                                                                                                    |
| ress                                                                                                 | 00:04:25:00:                                                                                                    | 9F:A3                                                                                                    | Default                                                                                                    | Clone                                                                                                    |                                                                                                    |                                                                                                    |                                                                                                    |                                                                                                    |
| S                                                                                                    | 192.168.1.29                                                                                                    | 9                                                                                                    |                                                                                                    |                                                                                                    |                                                                                                    |                                                                                                    |                                                                                                    |                                                                                                    |
|                                                                                                    | 255.255.255                                                                                                    | .0                                                                                                    |                                                                                                    |                                                                                                    |                                                                                                    |                                                                                                    |                                                                                                    |                                                                                                    |
|                                                                                                    | 192.168.1.1                                                                                                    |                                                                                                    |                                                                                                    |                                                                                                    |                                                                                                    |                                                                                                    |                                                                                                    |                                                                                                    |
|                                                                                                    | Default 💌                                                                                                    | 1500                                                                                                    |                                                                                                    |                                                                                                    |                                                                                                    |                                                                                                    |                                                                                                    |                                                                                                    |
| Ivanced Options<br>etection Server<br>etection Interval<br>etection Timeout<br>tion Max Retries<br>s | <ul> <li>✓</li> <li>30</li> <li>3</li> <li>3</li> </ul>                                                                    | Seconds                                                                                                    |                                                                                                    |                                                                                                    |                                                                                                    |                                                                                                    |                                                                                                    |                                                                                                    |
| Netmask                                                                                              | Descrij                                                                                                    | otion                                                                                                    |                                                                                                    |                                                                                                    |                                                                                                    |                                                                                                    |                                                                                                    |                                                                                                    |
|                                                                                                    |                                                                                                    |                                                                                                    |                                                                                                    |                                                                                                    |                                                                                                    |                                                                                                    |                                                                                                    |                                                                                                    |
|                                                                                                    | ress<br>s<br>vanced Options<br>etection Server<br>etection Interval<br>etection Timeout<br>ion Max Retries<br>s<br>Netmask | Static IP         Image: series series ser | Static IP         Image: constraint of the system of the system of the | Static IP         Image: constraint of the state of the state of | Static IP   ress   00:04:25:00:9F:A3   Default   I92:168.1.29   255:255.265.0   192:168.1.1   Default   1500     vanced Options   etection Server   etection Interval   30   seconds   etection Timeout   3   seconds     ion Max Retries   3     Netmask     Description | Static IP   ress   00:04:25:00:9F:A3   Default   192:168.1.29   255:255:255.0   192:168.1.1   Default   192:168.1.1   Default   190:000 | Static IP   ress   00:04:25:00:9F:A3   Default   192:168.1.29   255:255:255.0   192:168.1.1   Default < 1500 | Static IP   ress   0:0:04:25:00:9F:A3   0:0:04:25:00:9F:A3   192:168:1.29   255:255:0   192:168:1.1   Default ● 1500 |

WAN

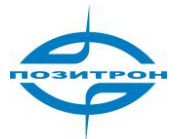

| Общее описание: настройка параметров порта WAN.                  |                                                                                                    |                                                                                                    |  |  |  |
|------------------------------------------------------------------|----------------------------------------------------------------------------------------------------|----------------------------------------------------------------------------------------------------|--|--|--|
| Пункт                                                            | Описание                                                                                                    | Значение по умолчанию                                                                                                    |  |  |  |
| Shared Connection (совместно<br>используемое соединение)         | Отметить для включения. Вы-<br>брать чтобы разрешить ло-<br>кальным устройствам, под-<br>ключенным к маршрутизатору<br>доступ к Интернет через этот<br>порт.<br>Отключение запрещает ука-<br>занный доступ подключен-<br>ным к маршрутизатору уст-<br>ройствам | Выбрано                                                                                                    |  |  |  |
| MAC Address (MAC-адрес)                                          | Установить МАС-адрес порта<br>WAN                                                                                                    | Глобально уникальный МАС ад-<br>pec.                                                                                     |  |  |  |
| IP Address (IP-адрес)                                            | Установить IP-адрес порта WAN                                                                                                    | 192.168.1.29<br>(После того изменения следу-<br>ет использовать новый IP-<br>адрес для удаленной конфигу-<br>рации сети) |  |  |  |
| Netmask (Сетевая маска)                                          | Установить сетевую маску WAN<br>порта                                                                                                    | 255.255.255.0                                                                                                    |  |  |  |
| Gateway (шлюз)                                                   | Назначить шлюз WAN порта                                                                                                    | 192.168.1.1                                                                                                    |  |  |  |
| MTU                                                              | Задать максимальный размер<br>пакета для передачи<br>Возможен выбор использова-<br>ния значения по умолчанию<br>или ввод вручную                                                                                                    | Значение по умолчанию (1500)                                                                                             |  |  |  |
| Show Advanced Options (отобра-<br>зить расширенные настройки)    | Отметить для включения                                                                                                    | Отключено                                                                                                    |  |  |  |
| ICMP Detection Server (сервер<br>ICMP проверки соединения)       | Ввести адрес сервера ICMP про-<br>верки соединения.                                                                                                    | Не заполнено                                                                                                    |  |  |  |
| ICMP Detection Interval (интер-<br>вал ICMP проверки соединения) | Задать интервал ICMP проверки<br>соединения                                                                                                    | 30 Секунд                                                                                                    |  |  |  |
| ICMP Detection Timeout (тайм-<br>аут ICMP проверки соединения)   | Задать тайм-аут ICMP проверки<br>соединения                                                                                                    | 3 секунды                                                                                                    |  |  |  |
| ICMP Detection Retries (повтор<br>ICMP проверки соединения)      | Установить максимальное<br>количество повторов в слу-<br>чае неудачной попытки ICMP<br>проверки соединения.                                                                                                    | 3.                                                                                                    |  |  |  |
| (200110)                                                         | Настройки мульти IP                                                                                                    |                                                                                                    |  |  |  |
| IP Address (IP-адрес)                                            | Ввести дополнительные IP-<br>адреса порта LAN.                                                                                                    | Не заполнено                                                                                                    |  |  |  |
| Description (описание)                                           | Ввести описание множествен-<br>ных IP-адресов.                                                                                                    | Не заполнено                                                                                                    |  |  |  |

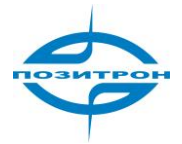

### DHCP

| aystem                                                                | Network                                                     | Services                  | Firewall           | Q                   | oS |  |
|-----------------------------------------------------------------------|-------------------------------------------------------------|---------------------------|--------------------|---------------------|----|--|
|                                                                       |                                                             |                           | W                  | AN                  |    |  |
| Туре                                                                  |                                                             | Dynamic Ad                | Idress (DHCP       | ) 🔽                 |    |  |
| SHARED                                                                |                                                             |                           |                    |                     |    |  |
| MAC Address                                                           |                                                             | 00:04:25:00:9F:A3 Default |                    |                     |    |  |
|                                                                       |                                                             |                           | e / .//./e         | Contraction and the |    |  |
| MTU                                                                   |                                                             | Default 💌                 | 1500               | J                   |    |  |
| MTU<br><b>Show Advanc</b><br>ICMP Detectio                            | <b>ed Options</b><br>on Server                              | Default 💌                 | 1500               |                     |    |  |
| MTU<br><b>Show Advanc</b><br>ICMP Detectio<br>ICMP Detectio           | <b>ed Options</b><br>on Server<br>on Interval               | Default V                 | Seconds            |                     |    |  |
| MTU<br>Show Advanc<br>ICMP Detectio<br>ICMP Detectio<br>ICMP Detectio | <b>ed Options</b><br>on Server<br>on Interval<br>on Timeout | Default V<br>30           | Seconds<br>Seconds |                     |    |  |

### ADSL:

| System      | Network | Services     | Firewall  | QoS           |
|-------------|---------|--------------|-----------|---------------|
|             |         |              | WAN       |               |
| Туре        |         | ADSL Dialu   | o (PPPoE) | •             |
| SHARED      |         | <b>V</b>     |           |               |
| MAC Address |         | 00:04:25:00: | 9F:A3     | Default Clone |
| MTU         |         | Default 💌    | 1492      |               |

#### Руководство пользователя: Промышленный 3G маршрутизатор Позитрон XR

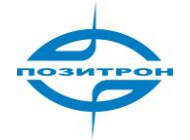

| Show Advanced Options      |            |
|----------------------------|------------|
| Service Name               |            |
| TX Queue Length            | 3          |
| Enable IP head compression |            |
| Use Peer DNS               |            |
| Link Detection Interval    | 55 Seconds |
| Link Detection Max Retries | 10         |
| Debug                      |            |
| Expert Options             |            |
| ICMP Detection Server      |            |
| ICMP Detection Interval    | 30 Seconds |
| ICMP Detection Timeout     | 3 Seconds  |
| ICMP Detection Max Retries | 3          |

### Порт DMZ (только 3G4xx)

| System          | Network | Services     | Firewall  | QoS     | VPN | Tools | Status |
|-----------------|---------|--------------|-----------|---------|-----|-------|--------|
|                 |         |              | DMZ P     | ort     |     |       |        |
| MAC Address     |         | 00:04:25:00: | 9F:A3     | Default |     |       |        |
| IP Address      |         | 192.168.3.1  |           |         |     |       |        |
| Netmask         |         | 255.255.255  | .0        |         |     |       |        |
| MTU             |         | Default 💌    | 1500      |         |     |       |        |
| Multi-IP Settin | gs      |              |           |         |     |       |        |
| IP Address      | Netmask | De           | scription |         |     |       |        |
|                 |         |              |           |         |     |       |        |
|                 |         |              |           |         |     |       | Add    |

Эта страница позволяет пользователю настроить выделенный порт DMZ.

### Режим порта (только 3G4xx)

| System    | Network | Services       | Firewall | QoS |
|-----------|---------|----------------|----------|-----|
|           |         |                | Port Mo  | de  |
| Port Mcde |         | WAN-DMZ-L      | AN 😽     |     |
|           |         | LAN<br>WAN-LAN |          |     |
|           |         | WAN-DMZ-L      | AN       |     |
| Apply     | Cancel  |                | 274      |     |

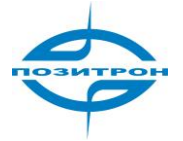

Эта страница позволяет пользователю настроить режим порта, 4 порта Ethernet можно настроить как 4 порта LAN или 1 порт WAN, 3 порта LAN или 1 порт WAN, 1 порт DMZ и 2 порта LAN.

### Службы (Services)

| System          | Network    | Services     | Firewall | QoS | VPN | Tools | Status |
|-----------------|------------|--------------|----------|-----|-----|-------|--------|
|                 |            | DHCP Service | Servio   | es  |     |       |        |
|                 |            | DNS Relay    |          |     |     |       | -      |
| Enable DHCP     |            | VRRP         |          |     |     |       |        |
| IP Pool Star.in | ig Address | Device Manag | ger      |     |     |       |        |
| IP Pool Ending  | g Address  | DTU          |          |     |     |       |        |

Вкладка Services включает 5 элементов для конфигурации: Служба DHCP, трансляция DNS, VRRP, Менеджер устройств, и настройки DTU.

#### Службы-> Служба DHCP

| System            | Network       | Services    | Firewall   | QoS | VPN | Tools | Status |
|-------------------|---------------|-------------|------------|-----|-----|-------|--------|
|                   |               |             | Servic     | es  |     |       |        |
| Enable DHCP       |               |             |            |     |     |       |        |
| IP Pool Starting  | Address       | 192.168.2.2 | 2          |     |     |       |        |
| IP Pool Ending A  | ddress.       | 192.168.2.1 | 100        |     |     |       |        |
| Lease             |               | 60          | Minutes    |     |     |       |        |
| DNS               |               | 92.168.2.1  | 92.168.2.1 |     |     |       |        |
| Windows Name (    | Server (WINS) | 0.0.0.0     |            |     |     |       |        |
| Static DHCP       |               |             |            |     |     |       |        |
| MAC Address       | IP Address    | Но          | st         |     | •   |       |        |
| 00:00:00:00:00:00 | 192.168.2.2   |             |            |     |     |       |        |
|                   |               |             |            |     | Add |       |        |
|                   |               |             |            |     |     |       |        |
|                   | Cancel        |             |            |     |     |       |        |

Эта страница позволяет пользователю конфигурировать службу DHCP, включая установку начального и конечного адресов IP-пула, настройку статических привязок DHCP, и т. д.

Служба DHCP Общее описание: если необходимо автоматическое присвоение ІР-адресов подключаемым устройствам, то, пользователю необходимо включить DHCP. При настройке статических привязок DHCP, хост может получать одинаковые IP-адреса от сервера DHCP. Значение по умолчанию Пункт Описание Enable DHCP (включить DHCP) Выбрать, для включения DHCP Выбрано службы, что позволит автоматически присваивать IP-адреса хостам сети IP Pool Starting Address (началь-Ввести начальный адрес IP пула 192.168.2.2 ный адрес IP пула) для динамического выделения IP Pool Ending Address (конечный 192.168.2.100 Ввести конечный адрес IP пула адрес IP пула) для динамического выделения

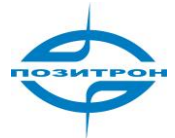

| Lease (время пользования)                           | Ввести допустимое время ис-<br>пользования динамически вы-<br>деленного IP-адреса | 60 минут.    |
|-----------------------------------------------------|-----------------------------------------------------------------------------------|--------------|
| DNS                                                 | Редактировать IP-адрес DNS<br>сервера                                             | 192.168.2.1  |
| Windows Name Server (сервер<br>имен Windows) (WINS) | Ввести IP-адрес сервера имен<br>Windows                                           | 0.0.0.0      |
|                                                     | Статический DHCP                                                                  |              |
| (возможно ч                                         | установить до 20 постоянных назначе                                               | ений DHCP)   |
| MAC Address (MAC-адрес)                             | Ввести МАС-адрес хост-                                                            | Не заполнено |
|                                                     | машины статического DHCP                                                          |              |
|                                                     | назначения. Примечание: МАС                                                       |              |
|                                                     | адреса должны быть уникаль-                                                       |              |
|                                                     | ны, чтобы избежать конфликта                                                      |              |
|                                                     | друг с другом)                                                                    |              |
| IP Address (IP-адрес)                               | Ввести постоянный IP адрес, вы-                                                   | 192.168.2.2  |
|                                                     | деленный в качестве МАС-                                                          |              |
|                                                     | адреса                                                                            |              |
| Host (узел)                                         | Ввести имя узла                                                                   | Не заполнено |

### Службы-> Трансляция DNS (DNS Relay)

|                             | 0.000000000            | 1000                      | 1.00.000   | 1912 2 | distant. | 10,553,5 |  |
|-----------------------------|------------------------|---------------------------|------------|--------|----------|----------|--|
|                             |                        |                           | DNS Re     | lay    |          |          |  |
| nable DNS Re                | elay                   | <b>V</b>                  |            |        |          |          |  |
|                             |                        |                           |            |        |          |          |  |
| atic [IP addre              | ess <=> Domain         | n Name] Pairin            | g          |        |          |          |  |
| atic [IP addre<br>P Address | ess <=> Domain<br>Host | n Name] Pairin<br>Descrip | g<br>otion |        |          |          |  |
| atic [IP addro<br>P Address | ess <=> Domain<br>Host | n Name] Pairin<br>Descrip | g<br>stion |        |          |          |  |

Эта страница позволяет пользователю конфигурировать службу трансляции DNS, назначать IPадреса, производить привязку по адресам и т.д.

|                                                                                                | Трансляция DNS                      |                              |  |  |  |  |
|------------------------------------------------------------------------------------------------|-------------------------------------|------------------------------|--|--|--|--|
| Общее описание: если узлы, соединенные с маршрутизатором, используют автоматически назначаемый |                                     |                              |  |  |  |  |
| DNS сервер, пользователю необходимо включить данную службу                                     |                                     |                              |  |  |  |  |
| Пункт Описание Значение по умолчанию                                                           |                                     |                              |  |  |  |  |
| Enable DNS Relay (включить                                                                     | Выбрать, для включения служ-        | Выбрано (трансляция DNS      |  |  |  |  |
| трансляцию DNS)                                                                                | бы трансляции DNS                   | включается автоматически при |  |  |  |  |
|                                                                                                |                                     | выборе службы DHCP)          |  |  |  |  |
| Соп                                                                                            | ряжение [IP-адрес <=> Доменное им   | ля]                          |  |  |  |  |
| (возможно у                                                                                    | /становить до 20 пар IP адрес<=>дом | енное имя)                   |  |  |  |  |
| IP Address (IP-адрес)                                                                          | Ввести IP-адрес пары IP-адрес       | Не заполнено                 |  |  |  |  |
|                                                                                                | <=>доменное имя                     |                              |  |  |  |  |
| Host (узел)                                                                                    | Ввести доменное имя пары            | Не заполнено                 |  |  |  |  |
|                                                                                                | IP-адрес<=> доменное имя            |                              |  |  |  |  |
| Описание                                                                                       | Ввести описание пары IP-адрес       | Не заполнено                 |  |  |  |  |
|                                                                                                | <=>доменное имя для справки         |                              |  |  |  |  |

### Службы-> VRRP

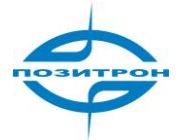

| System         | Network    | Services   | Firewall      | QOS | VPN | Tools | Status |
|----------------|------------|------------|---------------|-----|-----|-------|--------|
|                |            |            | VRRP          | C.  |     |       |        |
| Enable         |            |            |               |     |     |       |        |
| Group ID       |            | 1 💌        |               |     |     |       |        |
| Priority       |            | 10 🗸       |               |     |     |       |        |
| Advertisement  | t Interval | 60 💌 Sec   | onds          |     |     |       |        |
| Virtual IP     |            |            |               |     |     |       |        |
| Authentication | п Туре     | none       | ¥             |     |     |       |        |
|                |            | none       |               |     |     |       |        |
| VlggA          | Cancel     | Password A | uthentication |     |     |       |        |

### Эта страница позволяет конфигурировать функцию VRRP.

|                                        | VRRP                        |                              |  |  |  |  |
|----------------------------------------|-----------------------------|------------------------------|--|--|--|--|
| Общее описание: конфигурирование VRRP. |                             |                              |  |  |  |  |
| Пункт                                  | Описание                    | Значение по умолчанию        |  |  |  |  |
| Enable (выбрать)                       | Выбрать, для включения VRRP | Отключено                    |  |  |  |  |
| Group ID (групповой ID)                | Выбрать групповой ID 1-255, | 1                            |  |  |  |  |
|                                        | для маркирования группы     |                              |  |  |  |  |
|                                        | маршрутизатора.             |                              |  |  |  |  |
| Priority (приоритет)                   | Задать уровень приоритета в | 10 (большее число, более вы- |  |  |  |  |
|                                        | пределах 1-254.             | сокии приоритет).            |  |  |  |  |
| Advertisement interval (интервал       | Настроить интервал          | 60 секунд                    |  |  |  |  |
| отправки VRRP-объявлений)              | VRRP-объявлений             |                              |  |  |  |  |
| Virtual IP (виртуальный IP)            | Назначить виртуальный IP    | Не заполнено                 |  |  |  |  |
| Authentication Туре (тип аутен-        | Выбрать «none» чтобы от-    | None (если выбрана аутенти-  |  |  |  |  |
| тификации)                             | казаться, второй вариант:   | фикацию по паролю, ввести    |  |  |  |  |
|                                        | аутентификация по паролю.   | его)                         |  |  |  |  |

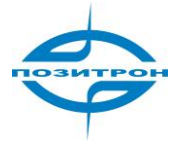

### Службы-> DTU

| System            | Network | Services    | Firewall | QoS |
|-------------------|---------|-------------|----------|-----|
|                   |         |             | DTU      |     |
| Enable            |         |             |          |     |
| DTU Protocol      |         | Transparent | *        |     |
| Protocol          |         | UDP 💌       |          |     |
| Work Mode         |         | Client 💌    |          |     |
| Frame Interval    |         | 100 m       | iseconds |     |
| Serial Buffer Fra | mes     | 4           |          |     |
| Multi-Server Poli | су      | Parallel 💌  |          |     |
| Min Reconnect Ir  | nterval | 15 S        | econds   |     |
| Max Reconnect I   | nterval | 180 s       | econds   |     |
| DTU ID            |         |             |          |     |

На этой странице можно конфигурировать функцию «прозрачного» моста последовательного порта в IP сеть, включая выбор протокола, режим работы, настройки сервера и т. д.

|                                 | DTU                               |                       |
|---------------------------------|-----------------------------------|-----------------------|
| Полное описание: реализация обы | цих функций моста последовательно | го порта              |
| Пункт                           | Описание                          | Значение по умолчанию |
| Enable (выбрать)                | Выбрать, для включения            | Отключено             |
| DTU Protocol (протокол после-   | Выбрать прозрачный, кон-          | Прозрачный            |
| довательного порта)             | текст устройства, мост            |                       |
|                                 | Modbus-Net-Bridge или             |                       |
|                                 | Виртуально-                       |                       |
|                                 | последовательный                  |                       |
| Protocol (сетевой протокол)     | Выбрать протокол ТСР или UDP.     | Протокол UDP          |
| Work Mode (режим работы)        | Выбрать клиент или сервер.        | Клиент                |
| Frame Interval (интервал фрей-  | Интервал фреймов                  | 100 мс                |
| мов)                            |                                   |                       |
| Serial Buffer Frames (буферные  | Буферные фреймы последова-        | 4 килобайта           |
| фреймы последовательного        | тельного порта                    |                       |
| порта)                          |                                   |                       |
| Multi-Server Policy (мультисер- | Выбрать мультисерверную           | Parallel              |
| верная политика)                | политику из Parallel или Poll     |                       |
| Min Reconnect Interval (мини-   | Минимальный интервал по-          | 15                    |
| мальный интервал повторного     | вторного подключения              |                       |
| подключения)                    |                                   |                       |
| Max Reconnect Interval (макси-  | Максимальный интервал по-         | 180                   |
| мальный интервал повторного     | вторного подключения              |                       |
| подключения)                    |                                   |                       |
| DTU ID                          | Ввести ID                         | Не заполнено          |

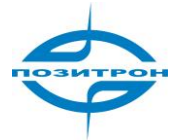

### Брандмауэр

| Gystem                        | Network        | Gervices | Firewall     | QoG  | VPN | Tools | Status |
|-------------------------------|----------------|----------|--------------|------|-----|-------|--------|
|                               |                | 1        | Basic        |      |     |       |        |
|                               |                | 20       | Fillering    |      |     |       |        |
| Default Filter [              | Policy         | Accept 🔛 | Port Mapping |      |     |       |        |
| Block Anonym<br>Requests (pin | ious WAN<br>g) |          | Virtual IP   |      |     |       |        |
| Filter Multicast              | t              | <b>V</b> | wathing      |      |     |       |        |
| Defend DoS A                  | ttack          | 9        | DMZ          |      |     |       |        |
|                               |                |          | MAC-IP Bund  | ling |     |       |        |
| Annly                         | Cancel         |          |              |      |     |       |        |

Конфигурация брандмауэра включает: основные настройки, настройки фильтрации, перенаправление портов, настройку виртуальных IP, настройку DMZ-зоны, и привязку по MAC-IP.

#### Брандмауэр-> Основные настройки (Basic)

| System                        | Network         | Services | Firewall | QoS | VPN | Tools | Status |
|-------------------------------|-----------------|----------|----------|-----|-----|-------|--------|
|                               |                 |          | Firewa   | all |     |       |        |
| Default Filter                | Policy          | Accept 💌 |          |     |     |       |        |
| Block Anonym<br>Requests (pin | וסus WAN<br>Ig) |          |          |     |     |       |        |
| Filter Multicas               | t               | *        |          |     |     |       |        |
| Defend DoS A                  | Attack          |          |          |     |     |       |        |
|                               |                 |          |          |     |     |       |        |
| Apply                         | Cancel          |          |          |     |     |       |        |

Эта страница позволяет пользователю конфигурировать основные настройки брандмауэра, включая политику брандмауэра, фильтрацию ICMP-эхо запросов, фильтрацию групповой адресации и т.д.

|                                                             | Брандмауэр - основные настройки |                       |  |  |  |  |
|-------------------------------------------------------------|---------------------------------|-----------------------|--|--|--|--|
| Полное описание: настройка основных правил сетевого экрана. |                                 |                       |  |  |  |  |
| Пункт                                                       | Описание                        | Значение по умолчанию |  |  |  |  |
| Default Filter Policy (политика                             | Выбрать: принимать или отвер-   | Принять               |  |  |  |  |
| фильтрации по умолчанию)                                    | гать.                           |                       |  |  |  |  |
| Block Anonymous WAN                                         | Выбрать для фильтрации ICMP-    | Отключено             |  |  |  |  |
| Requests (блокирование                                      | эхо запросов (ping)             |                       |  |  |  |  |
| анонимных запросов                                          |                                 |                       |  |  |  |  |
| WAN)                                                        |                                 |                       |  |  |  |  |
| Filter Multicast (фильтрация                                | Выбрать для включения функ-     | Выбрано               |  |  |  |  |
| групповой адресации)                                        | ции фильтрации групповой ад-    |                       |  |  |  |  |
|                                                             | ресации.                        |                       |  |  |  |  |
| Defend DoS Attack (защита от                                | Выбрать для включения защиты    | Выбрано               |  |  |  |  |
| DoS-атак)                                                   | от DoS-атак.                    |                       |  |  |  |  |

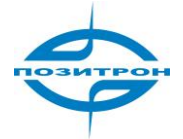

### Брандмауэр-> Фильтрация (Filtering)

|        |       |   |           |             | Filtering   |                     |        |   |     |             |
|--------|-------|---|-----------|-------------|-------------|---------------------|--------|---|-----|-------------|
| Enable | Proto |   | Source    | Source Port | Destination | Destination<br>Port | Action |   | Log | Description |
|        | ALL   | * | 0.0.0.0/0 |             |             |                     | Accept | ~ |     |             |
|        |       |   |           |             |             |                     |        |   |     | Add         |

На этой странице можно конфигурировать параметры фильтров, среди которых тип протокола, исходный адрес, и т.д.

| Фильтрация (возможно настроить до 50 фильтров) |                                                                                   |                                 |  |  |  |
|------------------------------------------------|-----------------------------------------------------------------------------------|---------------------------------|--|--|--|
| Полное описание: фильтрация пан                | кетов данных, проходящих через мар                                                | шрутизатор согласно их протоко- |  |  |  |
| лам, источникам/целевым адреса                 | м и портам, для обеспечения безопа                                                | сности локальной сети.          |  |  |  |
| Пункт                                          | Описание                                                                          | Значение по умолчанию           |  |  |  |
| Enable (выбрать)                               | Выбрать для включения фильт-<br>рации                                             | Не заполнено                    |  |  |  |
| Proto (общий)                                  | Выбрать TCP/UDP/ICMP/все.                                                         | Все                             |  |  |  |
| Source (источник)                              | Ввести исходный адрес для<br>фильтра.                                             | Не заполнено                    |  |  |  |
| Source Port (исходный порт)                    | Ввести исходный порт для<br>фильтра.                                              | Не заполнено                    |  |  |  |
| Destination (целевой адрес)                    | Ввести целевой адрес для<br>фильтра.                                              | Не заполнено                    |  |  |  |
| Destination Port (порт назначе-<br>ния)        | Ввести порт назначения для<br>фильтра.                                            | Не заполнено                    |  |  |  |
| Action (действие)                              | Выбрать: принимать или откло-<br>нять.                                            | Принять                         |  |  |  |
| Log (журнал)                                   | Выбрать, для включения, в<br>этом случае, в системе ведется<br>журнал фильтрации. | Отключено                       |  |  |  |
| Description (описание)                         | Ввести описание параметров<br>фильтрации для справки.                             | Не заполнено                    |  |  |  |

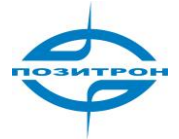

#### Брандмауэр-> Перенаправление портов (Port Mapping) System Network Services Firewall QoS VPN Tools Status Port Mapping internal Port Enable Proto Source Service Port Internal Address Log Description TCP ✓ 0.0.0.0/0 8080 ~ 8080 Add Cancel Apply

Эта страница позволяет пользователю настраивать перенаправление портов, вводя исходящие и внутренние адреса и порты для перенаправления.

| Перенаправление портов (возожно настроить до 50 правил)          |                                                                                                |                                                                 |  |  |  |  |
|------------------------------------------------------------------|------------------------------------------------------------------------------------------------|-----------------------------------------------------------------|--|--|--|--|
| Полное описание: данная функция портов позволяет внешнему узлу г | а также известна, как виртуальный се<br>получить доступ к указанному порту                     | ервер. Набор перенаправлений<br>внутреннего узла указанного IP. |  |  |  |  |
| Пункт                                                            | Описание                                                                                       | Значение по умолчанию                                           |  |  |  |  |
| Enable (выбрать)                                                 | Выбрать, для включения пере-<br>направления портов.                                            | Отключено                                                       |  |  |  |  |
| Source (источник)                                                | Ввести исходный IP-адрес для<br>перенаправления по портам.                                     | 0.0.0/0                                                         |  |  |  |  |
| Service Port (порт службы)                                       | Ввести порт службы перена-<br>правления.                                                       | 8080                                                            |  |  |  |  |
| Internal Address (внутренний ад-<br>pec)                         | Ввести внутренний IP-адрес пе-<br>ренаправления по портам.                                     | Не заполнено                                                    |  |  |  |  |
| Internal Port (внутренний порт)                                  | Ввести внутренний порт пере-<br>направления по портам.                                         | 8080                                                            |  |  |  |  |
| Log (журнал)                                                     | Выбрать, чтобы разрешить<br>системе регистрировать дей-<br>ствия перенаправления по<br>портам. | Отключено                                                       |  |  |  |  |
| Description (описание)                                           | Ввести описание каждого для<br>каждого перенаправления по<br>портам для справки.               | Не заполнено                                                    |  |  |  |  |

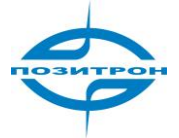

### Брандмауэр-> Виртуальное распределение IP (Virtual IP mapping)

| Syst    | em I                | Network | Services | Firewa | all QoS      | VPN | Tools | Status |
|---------|---------------------|---------|----------|--------|--------------|-----|-------|--------|
|         |                     |         |          | Virtua | I IP Mapping |     |       |        |
| Virtual | IP for Route        | r       |          |        |              |     |       |        |
| Source  | IP Range            |         |          |        |              |     |       |        |
|         | terester over entry |         |          |        |              |     |       |        |
| Enable  | Virtual IP          | Real IP | L        | og     | Description  |     |       |        |
|         |                     |         |          |        |              |     |       |        |
|         |                     |         |          |        |              |     |       |        |
|         | . N.                |         |          |        |              |     |       | Add    |
|         |                     |         |          |        |              |     |       | Add    |

Эта страница позволяет пользователю устанавливать перенаправление на виртуальные IP-адреса, вводя виртуальный IP маршрутизатора, диапазон исходных IP и т. д.

| Виртуальное распределение IP (Возможно настроить до 50 виртуальных распределе-<br>ний IP) |                                      |                                   |  |  |  |  |
|-------------------------------------------------------------------------------------------|--------------------------------------|-----------------------------------|--|--|--|--|
| Общее описание: распределение                                                             | IP-адресов маршрутизатора и внутр    | енних узлов с их виртуальными IP- |  |  |  |  |
| адресами. Не изменяя назначени                                                            | ія IP интранет, узлы экстранет могут | получать доступ к внутренним уз-  |  |  |  |  |
| лам по их виртуальным IP. Данная функция часто применяется в VPN.                         |                                      |                                   |  |  |  |  |
| Пункт                                                                                     | Описание                             | Значение по умолчанию             |  |  |  |  |
| Virtual IP for Router (виртуаль-                                                          | Ввести виртуальный IP-адрес          | Не заполнено                      |  |  |  |  |
| ный IP маршрутизатора)                                                                    | маршрутизатора.                      |                                   |  |  |  |  |
| Source IP Range (диапазон ис-                                                             | Ввести диапазон исходных IP          | Не заполнено                      |  |  |  |  |
| ходных IP)                                                                                | адресов.                             |                                   |  |  |  |  |
| Virtual IP (виртуальный IP)                                                               | Ввести виртуальный IP-адрес.         | Не заполнено                      |  |  |  |  |
| Real IP (реальный IP)                                                                     | Ввести реальный IP, соответ-         | Не заполнено                      |  |  |  |  |
|                                                                                           | ствующий виртуальному IP.            |                                   |  |  |  |  |
| Log (журнал)                                                                              | Выбрать, чтобы разрешить             | Отключено                         |  |  |  |  |
|                                                                                           | системе регистрировать дей-          |                                   |  |  |  |  |
|                                                                                           | ствия отображения виртуаль-          |                                   |  |  |  |  |
|                                                                                           | ных IP.                              |                                   |  |  |  |  |
| Description (описание)                                                                    | Ввести описание каждого рас-         | Не заполнено                      |  |  |  |  |
|                                                                                           | пределения для справки.              |                                   |  |  |  |  |

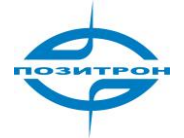

#### Брандмауэр-> DMZ

| System      | Network    | Services    | Firewall | QoS  | VPN              | Tocls              | Status         |
|-------------|------------|-------------|----------|------|------------------|--------------------|----------------|
|             |            |             | DMZ      |      |                  |                    |                |
| Enable DMZ  |            |             |          |      |                  |                    |                |
| DMZ Host    |            |             |          |      |                  |                    |                |
| Source Addr | ress Range | - 2.2.2.2") |          | (Opt | ional Example: " | 1.1.1.1", "1.1.1.0 | /24", "1.1.1.1 |
| Apply       | Cancel     |             |          |      |                  |                    |                |

Эта страница позволяет пользователю настраивать хост DMZ и ограничения для исходного IPадреса.

| DMZ                                                                        |                             |              |  |  |  |
|----------------------------------------------------------------------------|-----------------------------|--------------|--|--|--|
| Полное описание: настройка DMZ обеспечивает бОльшую безопасность интранет. |                             |              |  |  |  |
| Пункт Описание Значение по умолчанию                                       |                             |              |  |  |  |
| Enable DMZ (включить DMZ)                                                  | Выбрать, для включения DMZ. | Отключено    |  |  |  |
| DMZ Host (узел DMZ) Ввести адрес узла DMZ                                  |                             | Не заполнено |  |  |  |
| Source Address Restriction (orpa-                                          | Установить правила ограни-  | Не заполнено |  |  |  |
| ничение исходных адресов)                                                  | чения исходных адресов.     |              |  |  |  |
|                                                                            | (дополнительно)             |              |  |  |  |

#### Брандмауэр-> Связывание IP - MAC (MAC-IP Bundling)

| System            | Network    | Services | Firewall  | QoS     | VPN | Tools | Status |
|-------------------|------------|----------|-----------|---------|-----|-------|--------|
|                   |            |          | MAC-IP BU | undling |     |       |        |
| MAC Address       | IP Address | Des      | cription  |         |     | •     |        |
| 00:00:00:00:00:00 | 192.168.2. | 2        |           |         |     |       |        |
|                   |            |          |           |         | Add |       |        |
|                   |            |          |           |         |     |       |        |
| Apply             | Cancel     |          |           |         |     |       |        |

#### Эта страница позволяет пользователю устанавливать связи IP - МАС.

| Связывание IP - МАС                                                                        |                                     |                       |  |  |  |
|--------------------------------------------------------------------------------------------|-------------------------------------|-----------------------|--|--|--|
| (Be                                                                                        | озможно настроить до 20 связок IP - | MAC)                  |  |  |  |
| Полное описание: если политика брандмауэра по умолчанию настроена, как                     |                                     |                       |  |  |  |
| «Block», доступ к Интернет могут получать только устройства из списка связывания IP - MAC. |                                     |                       |  |  |  |
| Пункт                                                                                      | Описание                            | Значение по умолчанию |  |  |  |
| MAC Address (MAC-адрес)                                                                    | Ввести МАС-адрес устройст-          | Не заполнено          |  |  |  |
|                                                                                            | ва.                                 |                       |  |  |  |
| IP Address (IP-адрес)                                                                      | Ввести IP-адрес, который бу-        | 192.168.2.2           |  |  |  |
|                                                                                            | дет связан с МАС                    |                       |  |  |  |
|                                                                                            | адресом.                            |                       |  |  |  |
| Description (описание)                                                                     | Ввести описание каждой              | Не заполнено          |  |  |  |
|                                                                                            | связки IP - МАС                     |                       |  |  |  |
|                                                                                            | для справки.                        |                       |  |  |  |

### QOS (качество сервиса)

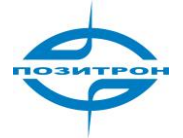

#### На вкладке QoS имеются только основные настройки QoS.

| System         | Network          | Services | Firewall | QoS | VPN | Toolo | Status |
|----------------|------------------|----------|----------|-----|-----|-------|--------|
|                |                  |          | QoS      |     |     |       |        |
| Enable         |                  |          |          |     |     |       |        |
| ()uthound Limi | t: Max Handwidth | 110000   | kbit/s   |     |     |       |        |
| Inbound Limit: | Max Dandwidth    | 100000   | kbit/s   |     |     |       |        |
|                |                  |          |          |     |     |       |        |

На этой странице пользователь может установить основные параметры для управления потоком, включая предельные значения исходящей и входящей пропускной способности.

| Qos                                                                                        |                                                      |                                |  |  |  |
|--------------------------------------------------------------------------------------------|------------------------------------------------------|--------------------------------|--|--|--|
| Полное описание: управление про<br>дельных значений.                                       | опускной способностью доступа к Инт                  | гернет путем настройки ее пре- |  |  |  |
| Пункт                                                                                      | Описание                                             | Значение по умолчанию          |  |  |  |
| Enable (выбрать)                                                                           | Выбрать, для включе-<br>ния управления пото-<br>ком. | Отключено                      |  |  |  |
| Outbound Limit (предельная<br>скорость исходящего потока):<br>макс. пропускная способность | Задать максимальную про-<br>пускную способность.     | 100000 кбит/с                  |  |  |  |
| Inbound Limit (предельная ско-<br>рость входящего потока): макс.<br>пропускная способность | Задать максимальную про-<br>пускную способность.     | 100000 кбит/с                  |  |  |  |

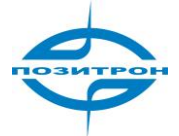

### VPN (виртуальная частная сеть)

| System | Network | Services        | =irewall | QoS             | VPN                     | Too  |
|--------|---------|-----------------|----------|-----------------|-------------------------|------|
|        |         |                 | VPI      | 4               | IPSec Set               | ings |
|        |         |                 |          |                 | IPSec Tun               | nels |
| Name   | Lunne   | el Description  |          | Phase 1 Paramet | GRE Tunr                | nels |
| A      | dd 📃 🗖  | Show Detail Sta | atus     |                 | L2TP Clier              | nts  |
|        |         |                 |          |                 | L2TP Serv               | /er  |
|        |         |                 |          |                 | PPTP Clie               | nts  |
|        |         |                 |          |                 | PPTP Sen                | ver  |
|        |         |                 |          |                 | OpenVPN<br>Tunnels      |      |
|        |         |                 |          |                 | OpenVPN<br>Advanced     |      |
|        |         |                 |          |                 | Certificate<br>Manageme | ent  |

Позитрон XR поддерживает следующие протоколы и инструменты для построения виртуальных частных сетей: IPSec, GRE, L2TP клиент\сервер, PPTP клиент\сервер, OpenVPN (для 3G422).

### VPN-> IPSEC основные настройки

| System                 | Network         | Services | Firewall | QoS    | VPN | Tools | Status |
|------------------------|-----------------|----------|----------|--------|-----|-------|--------|
|                        |                 |          | IPSec Se | ttings |     |       |        |
| Enable NAT-T           | raversal (NATT) | ~        |          |        |     |       |        |
| Keep alive tim<br>NATT | e interval of   | 60       | Seconds  |        |     |       |        |
| Enable Compr           | ression         | ~        |          |        |     |       |        |
| Debug                  |                 |          |          |        |     |       |        |
| Force NATT             |                 |          |          |        |     |       |        |
|                        |                 |          |          |        |     |       |        |
| Apply                  | Cancel          |          |          |        |     |       |        |

Эта страница позволяет пользователю конфигурировать основные параметры VPN IPSec, включая прохождение NAT, сжатие данных, отладку, и т. д.

|                                                                                                    | VPN IPSec Основные Настройки |                       |  |  |  |  |  |  |  |
|----------------------------------------------------------------------------------------------------|------------------------------|-----------------------|--|--|--|--|--|--|--|
| Общее описание:                                                                                     |                              |                       |  |  |  |  |  |  |  |
| 1. Выбрать следует ли включить NATT, обычно этот пункт устанавливается как «Включено», если не под- |                              |                       |  |  |  |  |  |  |  |
| тверждено отсутствие в сети маршрутизатора NAT. Для поддержки соединения туннеля VPN, также не-     |                              |                       |  |  |  |  |  |  |  |
| обходимо настроить соответствующий интервал NATT.                                                   |                              |                       |  |  |  |  |  |  |  |
| 2. Выбрать, следует ли включить сжатие данных и режим отладки.                                      |                              |                       |  |  |  |  |  |  |  |
| Пункт                                                                                               | Описание                     | Значение по умолчанию |  |  |  |  |  |  |  |
| Enable NAT-Traversal (включить                                                                      | Отметить для включения про-  | Выбрано               |  |  |  |  |  |  |  |
| прохождение NAT) (NATT)                                                                             | хождения NAT (NATT).         |                       |  |  |  |  |  |  |  |
| Keep Alive Time Interval of NATT                                                                    | Установить продолжи-         | 60 секунд             |  |  |  |  |  |  |  |
| (длительность поддержания                                                                           | тельность интервала          |                       |  |  |  |  |  |  |  |
| NATT)                                                                                               | поддержания                  |                       |  |  |  |  |  |  |  |

активности прохождения NAT.

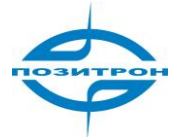

| Enable Compression (включить | Выбрать, для включе-   | Выбрано   |
|------------------------------|------------------------|-----------|
| сжатиеј                      | ния сжатия данных.     |           |
| Debug (отладка)              | Выбрать, для включения | Отключено |
|                              | режима отладки.        |           |

### VPN-> Туннели IPSEC

|      |                        |                             | IPSec T                | unnels                                   |                   |                  |  |
|------|------------------------|-----------------------------|------------------------|------------------------------------------|-------------------|------------------|--|
| Name | Tur                    | nnel Description            |                        | Phase 1 Parameters                       | Phase 2 Parameter | s Link Detection |  |
|      | Add C                  | Show Detail Sta             | atus                   |                                          |                   | Palameters       |  |
|      |                        |                             |                        |                                          | 🌴 5 Seconds       | Sto              |  |
| epex | ода на стран<br>System | ицу Edit IPSec T<br>Network | unnel след<br>Services | <mark>ует нажать «Add</mark><br>Firewall | l»<br>QoS         | VPN              |  |
|      |                        |                             |                        | IPSec TI                                 | innele            |                  |  |
|      |                        |                             |                        | 11 500 10                                | lillers           |                  |  |
|      | Show Advand            | ced Options                 |                        |                                          |                   |                  |  |
|      | Tunnel Name            | aters                       | IPSec tu               | nnel 1                                   |                   |                  |  |
|      | Destination /          | Addrocc                     |                        |                                          |                   |                  |  |
|      | Otestination A         |                             | 0.0.0                  |                                          |                   |                  |  |
|      | Startup Mode           | ES<br>Lwhon foiled          |                        | ivated 📉                                 |                   |                  |  |
|      | Negotiation N          |                             | Main Ma                |                                          |                   |                  |  |
|      | Tupped Tupp            | vioue                       |                        |                                          |                   |                  |  |
|      |                        |                             | 300net -               |                                          |                   |                  |  |
|      |                        |                             | 192.160.               | 2.1                                      |                   |                  |  |
|      | Local Netma            | SK                          | 255.255.2              | 255.0                                    |                   |                  |  |
|      | Remote Sub             | net                         | 0.0.0.0                |                                          |                   |                  |  |
|      | Remote Netr            | nask                        | 255.255.2              | 255.0                                    |                   |                  |  |
|      | Phase                  | e 1 Parameters              |                        |                                          |                   |                  |  |
|      | IKE                    | Policy                      | [                      | 3DES-MD5-DH2                             | ~                 |                  |  |
|      | IKE                    | Lifetime                    |                        | 86400                                    | Seconds           |                  |  |
|      | Loca                   | al ID Type                  | [                      | IP Address 😽                             |                   |                  |  |
|      | Rem                    | note ID Type                | [                      | IP Address 💌                             |                   |                  |  |
|      | Auth                   | nentication Type            | [                      | Shared Key 😽                             |                   |                  |  |
|      | Key                    |                             | 6                      |                                          |                   |                  |  |
|      | Phase                  | e 2 Parameters              | 50                     |                                          |                   |                  |  |
|      | IPSe                   | ec Policy                   |                        | 3DES-MD5-96                              | *                 |                  |  |
|      | inc                    |                             |                        |                                          | 1.01              |                  |  |

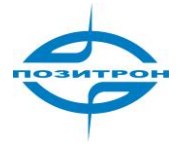

#### Link Detection Parameters

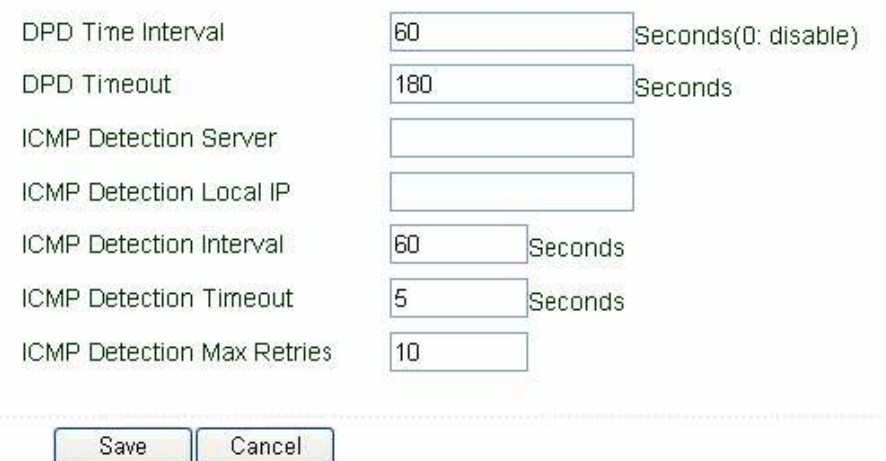

На этой странице можно конфигурировать параметры туннеля IPSec, включая основные параметры, параметры фазы I, фазы II, и т. д.

|                                        | Туннель IPSec                                          |                                 |
|----------------------------------------|--------------------------------------------------------|---------------------------------|
| Полное описание: настройка тунне       | еля IPSec.                                             |                                 |
| Пункт                                  | Описание                                               | Значение по умолчанию           |
| Show Advanced Options (отобра-         | Выбрать поле для дос-                                  | Отключено                       |
| зить расширенные настройки)            | тупа к расширенным на-                                 |                                 |
|                                        | стройкам                                               |                                 |
|                                        | Основные параметры                                     |                                 |
| Tunnel Name (имя туннеля)              | Задать имя туннеля                                     | IPSec_tunnel_1                  |
| Destination Address (Целевой<br>адрес) | Ввести IP/доменное имя проти-<br>воположного конца VPN | Не заполнено                    |
| Startup Modes (режимы запуска)         | Выбрать из: Auto Activation, Da-                       | Auto Activation (Автоматическая |
|                                        | ta Triggering, Passive, и Manual<br>Activation         | Активация)                      |
| Negotiation Mode (режим согла-         | Выбрать Main mode или Aggres-                          | Main mode (Основной режим)      |
| сования)                               | sive mode                                              | Примечание: Обычно, следует     |
|                                        |                                                        | выбирать Основной режим .       |
| IPSec Protocol (Advanced Option)       | Выбрать протокол АН или ESP                            | ESP                             |
| (IPSec протокол (расширенные           |                                                        |                                 |
| настроики)                             |                                                        | <b>T</b>                        |
| Режим IPSec (расширенные на-           | выбрать Tunnel Mode или Trans-                         | туннельный режим                |
|                                        |                                                        | Subpot - Subpot (Dogcot) Dog    |
| таппеттуре (типтуннеля)                | Host-Host Host-                                        | завлет – завлет (подсетв - под- |
|                                        | Subnet, Subnet-Host,                                   |                                 |
|                                        | Subnet-Subnet                                          |                                 |
| Local Subnet (локальная подсеть)       | Указать локальную                                      | 192.168.2.1                     |
|                                        | подсеть                                                |                                 |
| Local Netmask (маска локальной         | Указать маску локальной сети                           | 255.255.255.0                   |
| сети)                                  |                                                        |                                 |
| Remote Subnet (удаленная под-          | Указать удаленную подсеть                              | Не заполнено                    |
| сеть)                                  |                                                        |                                 |
| Remote Netmask (сетевая маска          | Указать маску удаленной                                | 255.255.255.0                   |
| удаленной сети)                        | подсети                                                |                                 |
|                                        | Параметры фазы І                                       |                                 |

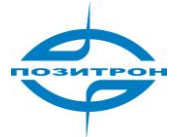

| IKE Policy (политика IKE)                                                              | Выбрать 3DES-MD5-96 или AES-<br>MD5-96                  | 3DES-MD5-96                                                                |
|----------------------------------------------------------------------------------------|---------------------------------------------------------|----------------------------------------------------------------------------|
| Срок действия ІКЕ                                                                      | Задать срок действия ІКЕ                                | 86400 Секунд                                                               |
| Local ID Туре (тип локального ID)                                                      | Выбрать из FQDN,<br>USER@FQDN или IP-<br>адрес          | ІР-адрес                                                                   |
| Локальный ID<br>(применимо только для FQDN и<br>ID USER@FQDN)                          | Ввести ID согласно выбран-<br>ному типу.                | Не заполнено                                                               |
| Remote ID Туре (тип Удаленного<br>ID)                                                  | Выбрать из FQDN,<br>USER@FQDN или IP-<br>адрес          | ІР-адрес                                                                   |
| Remote ID (Удаленный ID)<br>(применимо только для FQDN и<br>USER@FQDN ID)              | Ввести ID согласно выбран-<br>ному типу                 | Не заполнено                                                               |
| Authentication Туре (тип аутен-<br>тификации)                                          | Выбрать совместно используе-<br>мый ключ или сертификат | Совместно используемый Ключ                                                |
| Кеу (Ключ)<br>(отображается, если Authentica-<br>tion Туре выбран, как «Shared<br>Key» | Настроить совместно исполь-<br>зуемый ключ IPSec VPN    | Не заполнено                                                               |
|                                                                                        | Параметры фазы 2                                        |                                                                            |
| IPSec Policy (политика IPSec)                                                          | Выбрать 3DES-MD5-96 или AES-<br>MD5-96                  | 3DES-MD5-96                                                                |
| IPSec Lifetime (срок действия<br>IPSec)                                                | Задать срок действия ІКЕ                                | 3600 Секунд                                                                |
| Perfect Forward Serecy (PFS) (Ad-<br>vanced Option) (расширенные<br>настройки)         | Выбрать из None, GROUP1,<br>GROUP2, и GROUP5            | Нет<br>(Эта установка должна соот-<br>ветствовать настройке серве-<br>ра.) |
| Параметрь                                                                              | о обнаружения соединения (расшир                        | енные настройки)                                                           |
| DPD Time Interval (временной<br>интервал DPD)                                          | Задать интервал DPD                                     | 60 секунд                                                                  |
| DPD Timeout (тайм-аут DPD)                                                             | Задать тайм-аут DPD                                     | 180 секунд                                                                 |
| ICMP Detection Server (сервер                                                          | Ввести адрес сервера ІСМР про-                          | Не заполнено                                                               |
| ICMP проверки соединения)                                                              | верки соединения                                        |                                                                            |
| ICMP Detection Interval (интер-                                                        | Задать интервал ІСМР проверки                           | 30 Секунд                                                                  |
| вал ІСМР проверки соединения)                                                          | соединения                                              |                                                                            |
| ICMP Detection Timeout (тайм-                                                          | Задать тайм-аут ІСМР проверки                           | 5 Секунд                                                                   |
| аут ІСМР проверки соединения)                                                          | соединения                                              |                                                                            |
| ICMP Detection Retries (повтор                                                         | Установить максимальное                                 | 3                                                                          |
| слик проверки соединения)                                                              | количество повторов в слу-                              |                                                                            |
|                                                                                        | чае неудачной попытки ісімі?                            |                                                                            |
|                                                                                        | проверки сосдинения                                     |                                                                            |

VPN-> Туннели GRE

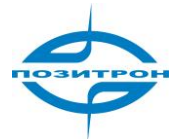

|        |      |                  |              | GRE Tu            | nnels         |                |     |     |             |
|--------|------|------------------|--------------|-------------------|---------------|----------------|-----|-----|-------------|
| Enable | Name | Local virtual IP | Peer Address | Remote virtual IP | Remote Subnet | Remote Netmask | Key | NAT | Description |
|        | tunC | 0.0.0            | 0.0.0.0      | 0.0.0.0           | 0.0.0.0       | 255.255.255.0  |     |     |             |
|        |      |                  |              |                   |               |                |     |     | Add         |

### VPN-> Клиенты L2TP

|                                |               | L2TP CI       | ents |             |           |            |
|--------------------------------|---------------|---------------|------|-------------|-----------|------------|
| Nama Tunna                     | Description   |               |      | Tupped Stat | ue Con    | noted Time |
|                                | Show Detail S | tatus         |      | Turiner Sta | us com    | eted fille |
|                                |               |               |      |             |           |            |
|                                |               |               |      |             |           |            |
|                                |               |               |      | 1 5 C       | Seconds 🔤 | Stop       |
| System Network                 | Services      | Firewall      | QoS  | VPN         | Tools     | Statu      |
|                                |               | L2TP Cli      | ents |             |           |            |
| dit L2TP Tunnel                |               |               |      |             |           |            |
| Enable                         |               |               |      |             |           |            |
| Tunnel name                    | L2TP_TUNN     | IEL_1         |      |             |           |            |
| L2TP Server                    |               |               |      |             |           |            |
| Username                       |               |               |      |             |           |            |
| Password                       |               |               |      |             |           |            |
| L2TP Server Name               |               |               |      |             |           |            |
| Startup Modes                  | Auto Activa   | ted 🔽         |      |             |           |            |
| Authencation Type              |               | LESSON LESSON |      |             |           |            |
| Enable Challenge Secrets       |               |               |      |             |           |            |
| Local IP Address               |               |               |      |             |           |            |
| Remote IP Address              |               |               |      |             |           |            |
| Remote Subnet                  |               |               |      |             |           |            |
| Remote Netmask                 | 255.255.255   | .0            |      |             |           |            |
| ink Detection Interval         | 60            | Secor         | nds  |             |           |            |
| fax Retries for Link Detection | 5             |               |      |             |           |            |
| nable NAT                      |               |               |      |             |           |            |
| nable MPPE                     |               |               |      |             |           |            |
|                                | 1500          |               |      |             |           |            |
| ΛTU                            | 100 C         |               |      |             |           |            |
| 1TU<br>1RU                     | 1500          |               |      |             |           |            |
| 1TU<br>1RU<br>Enable Debug     | 1500          |               |      |             |           |            |

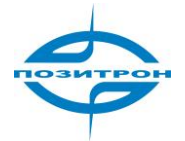

### VPN-> Сервер L2TP

| System          | Network           | Services     | Firewall | QoS  | VPN |
|-----------------|-------------------|--------------|----------|------|-----|
|                 |                   |              | L2TP Se  | rver |     |
| Enable          |                   |              |          |      |     |
| Username        |                   |              |          |      |     |
| Password        |                   |              |          |      |     |
| Local IP Addr   | ess               |              |          |      |     |
| Client Start IF | Address           |              |          |      |     |
| Client End IP   | Address           |              |          |      |     |
| Link Detectio   | n Interval        | 60           | Second   |      |     |
| Max Retries f   | or Link Detection | 5            |          |      |     |
| Debug           |                   |              |          |      |     |
| Enable MPPE     | 8                 |              |          |      |     |
| Expert Optior   | is(Expert Only)   |              |          |      |     |
| ute Settings    |                   |              |          |      |     |
| lient IP        |                   | Static Route | •        |      |     |
|                 |                   |              |          |      |     |

Apply Cancel

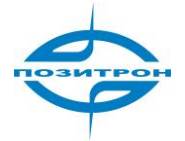

### VPN-> Клиенты PPTP

| System Netwurk   |                | Services       | Firewall  | QUS   | VPN                            | Tools     | Status  |
|------------------|----------------|----------------|-----------|-------|--------------------------------|-----------|---------|
|                  |                |                | PPTP Clie | nts   |                                |           |         |
| Name             | Tunr           | el Description |           |       | Tunnel Status                  | Connete   | ed Time |
| <u> </u>         | Add 📃 🔚        | Show Detail S  | tatus     |       |                                |           |         |
|                  |                |                |           |       | 2017 ( <mark>1999-1994)</mark> |           |         |
|                  |                |                |           |       | i Secor                        | nds 🛛 🖉 🛛 | Stup    |
| System           | Network        | Services       | Firewall  | QoS   | VPN                            | Tools     | Status  |
| Edit PPTP Tun    | nel            |                | PPTP CI   | ients |                                |           |         |
| Enable           |                |                |           |       |                                |           |         |
| Tunnel name      |                | PPTP_TUN       | NEL_1     |       |                                |           |         |
| PPTP Server      |                |                | 0         |       |                                |           |         |
| Username         |                |                |           |       |                                |           |         |
| Password         |                |                |           |       |                                |           |         |
| Startup Modes    | 3              | Auto Activa    | ated 🔽    |       |                                |           |         |
| Authencation     | Туре           | Auto           | *         |       |                                |           |         |
| Local IP Addre   | ess            |                |           |       |                                |           |         |
| Remote IP Add    | dress          |                |           |       |                                |           |         |
| Remote Subne     | et             |                |           |       |                                |           |         |
| Remote Netma     | ask            | 255.255.255    | 5.0       |       |                                |           |         |
| Link Detection I | Interval       | 60             | Seco      | nds   |                                |           |         |
| Max Retries for  | Link Detection | 5              |           |       |                                |           |         |
| Enable NAT       |                |                |           |       |                                |           |         |
| Enable MPPE      |                |                |           |       |                                |           |         |
| Enable MPPC      |                |                |           |       |                                |           |         |
| МТИ              |                | 1500           |           |       |                                |           |         |
| MRU              |                | 1500           |           |       |                                |           |         |
| Enable Debug     |                |                |           |       |                                |           |         |
| Expert Options   | (Expert Only)  |                |           |       |                                |           |         |
|                  |                |                |           |       |                                |           |         |
|                  |                |                |           |       |                                |           |         |
| Save             | Cancel         |                |           |       |                                |           | ~       |

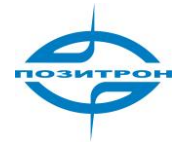

### VPN-> Сервер PPTP

| System        | Network            | Services | Firewall | QoS              | VPN       |
|---------------|--------------------|----------|----------|------------------|-----------|
|               |                    |          | PPTP     | Server           |           |
| Enable        |                    |          |          |                  |           |
| Username      |                    |          |          | ]                |           |
| Password      |                    | 17<br>45 |          |                  |           |
| Local IP Add  | ress               | 10       |          |                  |           |
| Remote IP A   | ddress Range       |          |          | ](Format:192.168 | .5.2-100) |
| Link Detectio | on Interval        | 60       | Second   |                  |           |
| Max Retries 1 | for Link Detection | 5        |          |                  |           |
| Debug         |                    |          |          |                  |           |
| Enable MPP    | Ē                  |          |          |                  |           |
| Expert Option | ns(Expet Only)     |          |          |                  |           |

#### Route Settings

| Client IP   |         |                   | Static Route | e       |               |         |        |
|-------------|---------|-------------------|--------------|---------|---------------|---------|--------|
|             |         |                   | ].[          |         |               |         | Add    |
| Apply       | Cancel  | ]                 |              |         |               |         |        |
| System      | Network | Services          | Firewall     | QoS     | VPN           | Tools   | Status |
|             |         |                   | OpenVPN      | Funnels |               |         |        |
| Enable Name | т       | unnel Description |              |         | Tunnel Status | Connete | d Time |
|             | Add (   | Show Detai        | il Status    |         |               |         |        |

### VPN-> Туннели Open VPN

| System      | Network | Services           | Firewall  | QoS     | VPN           | Tools | Status   |
|-------------|---------|--------------------|-----------|---------|---------------|-------|----------|
|             |         |                    | OpenVPN 7 | Tunnels |               |       | _        |
| Enable Name |         | Tunnel Description |           |         | Tunnel Status | Conne | ted Time |
|             | Add     | Show Detai         | il Status |         |               |       |          |

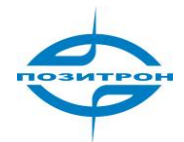

| System               | Network | Services     | Firewall   | QoS     | VPN |
|----------------------|---------|--------------|------------|---------|-----|
| Edit OPENVPN Tu      | Innel   |              | OpenVPN 1  | ſunnels |     |
| Tunnel name          |         | OpenVPN_1    | _1         |         |     |
| Enable               |         |              |            |         |     |
| Work Mode            |         | Client 💌     |            |         |     |
| Protocol             |         | UDP 🚩        |            |         |     |
| Port                 |         | 1194         |            |         |     |
| OPENVPN Serve        | r       | 0            | 0          |         |     |
| Authencation Typ     | )e      | None         | ~          |         |     |
| Local IP Address     |         |              |            |         |     |
| Remote IP Addre      | SS      |              |            |         |     |
| Remote Subnet        |         | 1            | 5. r<br>7. |         |     |
| Remote Netmask       |         | 255.255.255  | i.O        |         |     |
| < Detection Interval | 60      | ing S.       | Seconds    |         |     |
| < Detection Timeout  | 300     |              | Seconds    |         |     |
| able NAT             |         |              |            |         |     |
| able LZO             |         |              |            |         |     |
| ryption Algorithms   | Blo     | wfish(128) 💌 |            |         |     |
| U                    | 150     | 0            |            |         |     |
| Fragment Size        |         |              |            |         |     |
| oug Level            | Wa      | irn 💌        |            |         |     |
| ert Options/Expert O | nlv)    |              |            |         |     |

### VPN-> OpenVPN (дополнительно)

| Syst             | tem Net                    | work      | Services   | Firewall | QoS VF                              | PN TI                 | ools Status            |
|------------------|----------------------------|-----------|------------|----------|-------------------------------------|-----------------------|------------------------|
|                  |                            |           |            | OpenVPN  | N Advanced                          |                       |                        |
| inable<br>Aode ( | : Client-to-Clien<br>Dnly) | t (Server |            |          |                                     |                       |                        |
| lent I           | vianagement                |           |            |          |                                     |                       |                        |
| Enable           | Tunnel name                | Username/ | CommonName | Password | Client IP(4th byte must be<br>4n+1) | Local Static<br>Route | Remote Static<br>Route |
| Enable           | Tunnel name<br>Open∨PN_T_1 | Username/ | CommonName | Password | Client IP(4th byte must be<br>4n+1) | Local Static<br>Route | Remote Static<br>Route |

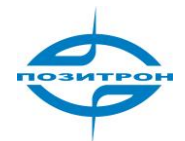

### VPN-> Управление сертификатами

|                                                                                                    | Network                                                   | Services    | Firewall      | QoS       | VPN |
|----------------------------------------------------------------------------------------------------|-----------------------------------------------------------|-------------|---------------|-----------|-----|
|                                                                                                    |                                                           |             | Certificate M | anagement |     |
| Certificate Ma                                                                                                | inagement                                                 |             |               |           |     |
| Enable SCEP<br>Certificate Enr                                                                                | (Simple<br>ollment Protocol)                              |             |               |           |     |
| Force to re-en                                                                                                | iroll                                                     |             |               |           |     |
| Status                                                                                                    |                                                           | re-enrollin | g             |           |     |
| Server URL                                                                                                    |                                                           |             |               |           |     |
| Common Nam                                                                                                    | е                                                         | 11          |               |           |     |
| FQDN                                                                                                    |                                                           |             |               |           |     |
| Unit 1                                                                                                    |                                                           |             |               |           |     |
| Unit 2                                                                                                    |                                                           |             |               |           |     |
| Domain                                                                                                    |                                                           |             |               |           |     |
|                                                                                                    |                                                           |             |               |           |     |
| Serial Number                                                                                                 | 85                                                        |             |               |           |     |
| Serial Number<br>Challenge                                                                                    | ë                                                         |             |               |           |     |
| Serial Number<br>Challenge<br>Challenge                                                                       | Confirm                                                   |             |               |           |     |
| Serial Number<br>Challenge<br>Challenge<br>Protect Ke                                                         | • Confirm<br>•y                                           |             |               |           |     |
| Serial Number<br>Challenge<br>Challenge<br>Protect Ke<br>Protect Ke                                           | : Confirm<br>?y<br>ey Confirm                             |             |               |           |     |
| Serial Number<br>Challenge<br>Challenge<br>Protect Ke<br>Protect Ke<br>Unstructur                             | e Confirm<br>ey<br>confirm<br>red address                 |             |               |           |     |
| Serial Number<br>Challenge<br>Challenge<br>Protect Ke<br>Protect Ke<br>Unstructur<br>RSA Key I                | e Confirm<br>ey<br>ey Confirm<br>red address<br>Length    | 1324        |               | bits      |     |
| Serial Number<br>Challenge<br>Challenge<br>Protect Ke<br>Protect Ke<br>Unstructur<br>RSA Key I<br>Poll Interv | e Confirm<br>ey<br>confirm<br>red address<br>Length<br>al | 1324        |               | bits      |     |

|               | Browse | Import CA Certificate          | Export CA Certificate          |
|---------------|--------|--------------------------------|--------------------------------|
| <u>s</u><br>2 | Browse | Import CRL                     | Export CRL                     |
|               | Browse | Import Public Key Certificate  | Export Public Key Certificate  |
| 4             | Browse | Import Private Key Certificate | Export Private Key Certificate |
| Apply Cancel  |        |                                |                                |

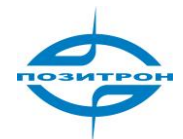

### Инструменты (Tools)

| System         | Network | Services | Firewall | QoS  | VPN | Tools      | Status |
|----------------|---------|----------|----------|------|-----|------------|--------|
|                |         |          | Tools    |      |     | PING       |        |
|                |         |          |          |      |     | Traceroute | ^      |
| Host           |         |          |          | Ping | ]   | Link Speed | Test   |
| Ping Count     |         | 4        |          |      |     |            |        |
| Packet Size    |         | 32       | Bytes    |      |     |            |        |
| Expert Options |         |          |          |      |     |            |        |
| _x             |         |          |          |      |     |            |        |

Данная вкладка включает 3 группы инструментов: PING, Traceroute и Link Speed Test.

#### Инструменты-> Эхо - тестирование (PING)

| System         | Network | Services | Firewall | QUS  | VPN | Tuuls | Status       |
|----------------|---------|----------|----------|------|-----|-------|--------------|
|                |         |          | PING     |      |     |       |              |
| Host           |         |          |          | Ping | J   |       | Ĩ            |
| Ping Count     |         | 4        | ]        |      |     |       |              |
| Packet Size    |         | 32       | Dytes    |      |     |       |              |
| Expert Options | 5       |          |          |      |     |       | ( <b>=</b> ) |

На этой странице доступен инструмент эхо-тестирования: следует ввести узел, количество и размер пакетов, выполнить эхо-тестирование узла для контроля соединения.

| ЭХО - ТЕСТИРОВАНИЕ (PING)       |                                                                                   |                       |  |  |  |  |  |  |
|---------------------------------|-----------------------------------------------------------------------------------|-----------------------|--|--|--|--|--|--|
| Полное описание: инструмент для | Полное описание: инструмент для эхо-тестирования связи маршрутизатор - экстранет. |                       |  |  |  |  |  |  |
| Пункт                           | Описание                                                                          | Значение по умолчанию |  |  |  |  |  |  |
| Host (узел)                     | Ввести адрес узла для эхо-                                                        | Не заполнено          |  |  |  |  |  |  |
|                                 | тестирования.                                                                     |                       |  |  |  |  |  |  |
| Ping Count (количество посылок) | Ввести количество запросов                                                        | 4                     |  |  |  |  |  |  |
|                                 | (временные промежутки)                                                            |                       |  |  |  |  |  |  |
|                                 | эхо - тестирования.                                                               |                       |  |  |  |  |  |  |
| Packet Size (размер пакета)     | Установите размер пакета эхо -                                                    | 32 байта              |  |  |  |  |  |  |
|                                 | тестирования (PING).                                                              |                       |  |  |  |  |  |  |
| Expert Options (экспертные на-  | Ввести усовершенствованные                                                        | Не заполнено          |  |  |  |  |  |  |
| стройки)                        | настройки эхо-тестирования.                                                       |                       |  |  |  |  |  |  |

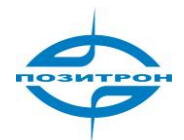

#### Инструменты-> Трассировка (Traceroute)

| System         | Network | Services   | Firewall | QoS  | VPN | Tools | Status |
|----------------|---------|------------|----------|------|-----|-------|--------|
|                |         |            | Tracero  | oute |     |       |        |
|                |         | 8 <u>1</u> |          |      | _   |       | ^      |
| Host           |         |            |          | Trac | e   |       |        |
| Maximum Hop    | S       | 20         |          |      |     |       |        |
| Timeout        |         | 3 Se       | conds    |      |     |       |        |
| Protocol       |         | UDP 💌      |          |      |     |       |        |
| Expert Option: | s       |            |          |      |     |       |        |

На этой странице пользователь может ввести адрес узла и связанные настройки, чтобы проверить маршрут к данному узлу.

| Трассировка                     |                               |                       |  |  |  |  |  |
|---------------------------------|-------------------------------|-----------------------|--|--|--|--|--|
| Полное описание: отслеживание г | проблем маршрутизации в сети. |                       |  |  |  |  |  |
| Пункт                           | Описание                      | Значение по умолчанию |  |  |  |  |  |
| Host (узел)                     | Ввести адрес конечного узла   | Не заполнено          |  |  |  |  |  |
|                                 | для трассировки.              |                       |  |  |  |  |  |
| Maximum Hops (максимальное      | Задать максимальное коли-     | 20                    |  |  |  |  |  |
| количество сетевых сегментов)   | чество сетевых сегментов для  |                       |  |  |  |  |  |
|                                 | трассировки.                  |                       |  |  |  |  |  |
| Timeout (тайм-аут)              | Задать величену тайм-аута     | 3 секунды             |  |  |  |  |  |
|                                 | для трассировки.              |                       |  |  |  |  |  |
| Protocol (протокол)             | Выбрать ICMP или UDP.         | UDP                   |  |  |  |  |  |
| Expert Options (экспертные на-  | Ввести расширенные на-        | Не заполнено          |  |  |  |  |  |
| стройки)                        | стройки для трассировки.      |                       |  |  |  |  |  |

#### Инструменты-> Тест скорости соединения (Link Speed)

| System | Network | Services | Firewall  | QoS    | VPN      | Tools | Status |
|--------|---------|----------|-----------|--------|----------|-------|--------|
|        |         |          | Link Spee | d Test |          |       |        |
|        |         | В        | rowse     | upload | download |       |        |

Эта страница позволяет протестировать скорость исходящего или нисходящего соединения.

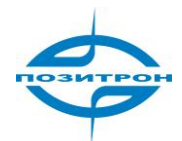

### Status - Статус

| System                                 | Network        | Services      | Firewall       | QoS     | VPN | Tool    | 5    | Status  | Mor   |
|----------------------------------------|----------------|---------------|----------------|---------|-----|---------|------|---------|-------|
|                                        |                |               | Statu          | s       |     |         |      | Gystem  |       |
|                                        |                |               |                |         |     |         |      | Modem   |       |
| Name                                   |                | Router        |                |         |     |         |      | Notworl | ,     |
| Serial Number                          | r              | RH7110907     | 110583         |         |     |         |      | Connec  | tions |
| Description                            |                | n/a           |                |         |     |         |      | Douto 1 | Tabla |
| Current Versi                          | on             | 1.1.0.r1508   | (beta)         |         |     |         |      | Route   | able  |
| Current Dootloader Version 1.1.6.r1496 |                |               |                |         |     | Device  | List |         |       |
|                                        |                |               |                |         |     |         |      | lng     |       |
| Router Time                            |                | 2009 09 06    | 13:18:30       |         |     |         |      |         | 1     |
| PC Time                                |                | 2009-09-06    | 13:19:30 Sy    | nc Time |     |         |      |         |       |
| Up time                                |                | 0 day, 00:43  | 3:22           |         |     |         |      |         |       |
| CPU Load (1 /                          | / 5 / 15 mins) | 0.00 / 0.00 / | 0.00           |         |     |         |      |         |       |
| Memory consi<br>1 otal/Free            | umption        | 13.39MB / 3   | ,892.00KB (28. | 39%)    |     |         |      |         |       |
|                                        |                |               |                |         | × 3 | Seconds | ¥ [  | Stop    | 2     |

На вкладке Status имеется 6 информационных групп: System, Modem, Network Connections, Route Table, Device List, and Log.

#### Состояние-> Система (System)

| System                     | Network        | Services     | Firewall       | QoS     | VPN             | Tools    | Status |
|----------------------------|----------------|--------------|----------------|---------|-----------------|----------|--------|
|                            |                |              | Syste          | m       |                 |          |        |
| Name                       |                | Router       |                |         |                 |          |        |
| Serial Number              | t.             | RH7110907    | 110583         |         |                 |          |        |
| Description                |                | n/a          |                |         |                 |          |        |
| Current Versio             | on             | 1.1.0.r1508i | (beta)         |         |                 |          |        |
| Current Bootlo             | oader Version  | 1.1.6.r1496  |                |         |                 |          |        |
| Router Time                |                | 2009 09 06   | 13:19:43       |         |                 |          |        |
| PC Time                    |                | 2009-09-06   | 13:20:42 Sy    | nc lime |                 |          |        |
| Up time                    |                | 0 day, 00:44 | 4:35           |         |                 |          |        |
| CPU Load (1 /              | ′ 5 / 15 mins) | 0.03/0.01/   | 0.00           |         |                 |          |        |
| Memory consu<br>Total/Free | umption        | 13.39MB / 3  | ,880.00KB (28. | 30%)    |                 |          |        |
|                            |                |              |                |         | * <b>%</b> 0 Se | econds 🔗 | Stop   |

На этой странице представлена основная информация о состоянии системы: имя, модель, версия, время маршрутизатора, время ПК (для синхронизации времени маршрутизатора с ПК, щелкнуть «Sync Time»), продолжительность работы, загрузка ЦП, и использование памяти.

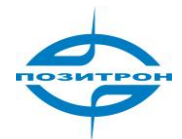

### Состояние-> Модем (Modem)

| System         | Network | Services     | Firewall  | QoS | VPN  | Tools       | Status |
|----------------|---------|--------------|-----------|-----|------|-------------|--------|
|                |         |              | Mode      | m   |      |             |        |
| Dialup         |         |              |           |     |      |             |        |
| Modem Type     |         | EM770W       |           |     |      |             |        |
| Status         |         | SIM/UIM car  | d failure |     |      |             |        |
| Manufacturer   |         | Huawei       |           |     |      |             |        |
| Product        |         | EM770W       |           |     |      |             |        |
| Signal Level   |         | . (0)        |           |     |      |             |        |
| Register Statu | S       | no registere | d         |     |      |             |        |
| IMEI Code      |         | 357030020    | 564585    |     |      |             |        |
| IMSI Code      |         |              |           |     |      |             |        |
| Network Type   |         |              |           |     |      |             |        |
|                |         |              |           |     | 🦏 33 | Seconds 🛛 👻 | Stop   |

Эта страница позволяет в реальном времени проверить состояние встроенного 3G модуля.

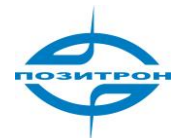

| System         | Network    | Services    | Firewall    | QoS      | VPN | Tools     | Status |
|----------------|------------|-------------|-------------|----------|-----|-----------|--------|
|                |            |             | Network Cor | nections |     |           |        |
| Dialup         |            |             |             |          |     |           | -      |
| Connection Ty  | /pe        | Dialup      |             |          |     |           |        |
| IP Address     |            | 0.0.0.0     |             |          |     |           |        |
| Netmask        |            | 0.0.0.0     |             |          |     |           |        |
| Gateway        |            | 0.0.0.0     |             |          |     |           |        |
| DNS            |            | 0.0.0.0     |             |          |     |           |        |
| MTU            |            | 1500        |             |          |     |           |        |
| Status         |            | Disconnecte | ed          |          |     |           |        |
| Connection tim | ne         |             |             |          |     |           |        |
| Connect [      | Disconnect |             |             |          |     |           |        |
| LAN            |            |             |             |          |     |           |        |
| MAC Address    |            | 00:04:25:00 | ):7F:E8     |          |     |           |        |
| IP Address     |            | 192.168.2.1 |             |          |     |           |        |
| Netmask        |            | 255.255.25  | 5.0         |          |     |           | ~      |
| MTU            |            | 1500        |             |          |     |           |        |
| DNS            |            |             |             |          |     |           |        |
|                |            |             |             |          |     | Seconds 🔽 | Stop   |

#### Состояние-> Сетевые соединения (Network connections)

На данной странице отображается состояние соединения WAN, подключения к сотовой сети и портов LAN.

Информация, касающаяся WAN, включает MAC-адрес, тип подключения, IP-адрес, сетевую маску, шлюз, DNS, MTU, состояние, и длительность соединения. В случае динамического назначения DHCP, возможно возобновить или освободить соединение.

В разделе Dialup на экран выводится тип подключения, IP-адрес, маска сети, шлюз, DNS, MTU, состояние, и время соединения. Здесь можно подключить/разъединить соединение нажатием соответствующей кнопки.

Информация о соединении LAN включает МАС-адрес, IP-адрес, маску сети, МТU и DNS.

#### Состояние-> Таблица трассировки (Route table)

| Network       | Services                                       | Firewall                                                                                                    | QoS                                                                                                    | VPN                                                                                                    | Tools                                                                                                    | Status                                                                                                    |
|---------------|------------------------------------------------|----------------------------------------------------------------------------------------------------|----------------------------------------------------------------------------------------------------|----------------------------------------------------------------------------------------------------|----------------------------------------------------------------------------------------------------|----------------------------------------------------------------------------------------------------|
|               |                                                | Route T                                                                                                    | able                                                                                                    |                                                                                                    |                                                                                                    |                                                                                                    |
| Netmask       | Gateway                                        | Metric                                                                                                    | Interface                                                                                                    |                                                                                                    |                                                                                                    |                                                                                                    |
| 255.255.255.0 | 0.0.0.0                                        | 0                                                                                                    | lan0                                                                                                    |                                                                                                    |                                                                                                    |                                                                                                    |
| 255.0.0.0     | 0.0.0.0                                        | 0                                                                                                    | lo                                                                                                    |                                                                                                    |                                                                                                    |                                                                                                    |
|               | Network<br>Netmask<br>255.255.255.0<br>255.0.0 | Network         Services           Netmask         Gateway           255.255.255.0         0.0.0.0           255.0.0.0         0.0.0.0 | Network         Services         Firewall           Route T           Netmask         Gateway         Metric           255.255.255.0         0.0.0.0         0           255.0.0.0         0.00.0         0 | Network         Services         Firewall         Qos           Route Table           Netmask         Gateway         Metric         Interface           255.255.0         0.0.0.0         0         Ian0           255.0.0.0         0.0.0.0         0         Io | Network         Services         Firewall         QoS         VPN           Route Table           Netmask         Gateway         Metric         Interface           255.255.0         0.0.0.0         0         Ian0           255.0.0.0         0.0.0.0         0         Io | Network         Services         Firewall         QoS         VPN         Loois           Route Table           Netmask         Gateway         Metric         Interface           255.255.0         0.0.0.0         0         Ian0           255.0.0.0         0.0.0.0         0         Io |

🚕 3 Seconds 🛛 👻 💽 Stop

Здесь отображается текущая таблица трассировки, включая место назначения, сетевую маску, шлюз, метрику, и интерфейс маршрутов.

#### Состояние-> Список устройств (Device List)

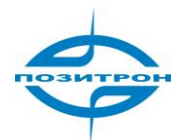

| System    | Network           | Services | Firewall    | QoS    | VPN | Tools | Status             |
|-----------|-------------------|----------|-------------|--------|-----|-------|--------------------|
|           |                   |          | Device I    | List   |     |       |                    |
| Interface | MAC Address       | IP       | Address     | + Host |     |       | Lease              |
| lan0      | 00:16:D3:31:8E:7A | 19       | 32.168.2.38 | t      |     |       | 0 day,<br>00:42:00 |

На данной странице выводится список устройств, включающий интерфейс, МАС адрес, IP-адрес, узел и адрес, IP-адрес, узел и время использования.

#### Состояние-> Журнал (Log)

| S    | ystem i        | Vetwork                   | Services     | Firewall           | QoS                 | VPN               | Tools            | Status   |
|------|----------------|---------------------------|--------------|--------------------|---------------------|-------------------|------------------|----------|
|      |                | Very test of the state at |              | Log                |                     |                   |                  |          |
| info | Sep 6 13:24:13 | redial[775]               | send to mar  | dem (10): AT+CPI   | N?^M                |                   |                  | 1        |
| info | Sep 6 13:24:13 | redial[775]               | modem res    | ponse :<27>, ^M +  | CME ERROR: SI       | M failure^M       |                  |          |
| info | Sep 6 13:24:16 | redial[775]               | SIM/UIM Ca   | rd Failure         |                     |                   |                  |          |
| info | Sep 6 13:24:26 | redial[775]               | SIM/UIM car  | d is not ready!    |                     |                   |                  |          |
| info | Sep 6 13:24:26 | redial[775]               | resetting m  | odem               |                     |                   |                  |          |
| info | Sep 6 13:24:26 | redial[775]               | scanning m   | odem (34/120)      |                     |                   |                  |          |
| info | Sep 6 13:24:26 | redial[775]               | scanning w   | an1 => /dev/tty∪SE | 90                  |                   |                  |          |
| info | Sep 6 05:24:26 | kernel                    | usb 1-1: US  | B disconnect, add  | iress 35            |                   |                  |          |
| info | Sep 6 05:24:26 | kernel                    | option1 ttyJ | SBO: GSM moden     | n (1-port) converti | er now disconnect | ed from ttyUSB0  |          |
| info | Sep 6 05:24:26 | kernel                    | option1 ttyJ | SB1: GSM moden     | n (1-port) converti | er now disconnect | ed from ttyUSB1  |          |
| info | Sep 6 05:24:26 | kernel                    | option1 ttyJ | SB2: GSM moden     | n (1-port) converti | er now disconnect | ed from ttyUSB2  |          |
| into | Sep 6 13:24:26 | redial[775]               | starting mod | dem                |                     |                   |                  |          |
|      |                |                           | Clea         | ar Log             | Download Log Fi     | le Downloa        | d System Diagnos | ing Data |
|      |                |                           |              |                    |                     |                   |                  |          |
|      |                |                           |              |                    |                     |                   |                  |          |

Эта страница позволяет просматривать системные журналы. Пользователь имеет возможность выбрать отображение 20/50 / .../всех последних строк журнала, или отсортировать журналы по типу информации (Info/Debug/Alert), времени, модулю или содержанию.

Пользователь может очистить журналы, загрузить файл системного журнала, или загрузить данные диагностики системы с помощью расположенных внизу страницы кнопок. Период обновления данной страницы по умолчанию составляет 1 минуту, пользователь может изменить это значение: требуется остановить обновление и выбрать требуемое время из выпадающего списка слева.

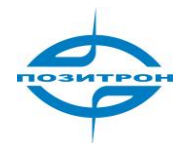

### ДИАГНОСТИКА (How to diagnose)

Если при тестировании обнаруживается проблема, следует отключить питание маршрутизатора, включить его снова, выждать 3 минуты, перейти на страницу «Status -> Log», загрузить данные диагностики системы и отослать их для анализа производителю.

| S                            | ystem N                                                                                | Network                                                  | Services                                               | File Download                                                                                                    | Status   |
|------------------------------|----------------------------------------------------------------------------------------|----------------------------------------------------------|--------------------------------------------------------|----------------------------------------------------------------------------------------------------|----------|
| info<br>info<br>info<br>info | Sep 6 13:28:55<br>Sep 6 13:28:55<br>Sep 6 13:28:58<br>Sep 6 13:29:08<br>Sep 6 13:29:08 | redial(775)<br>redial(775)<br>redial(775)<br>redial(775) | send to moo<br>modem res<br>SIM/UIM Car<br>send to moo | Do you want to save this file?<br>Name: diagnose.dat<br>Type: Unknown File Type<br>From: 192.168.2.1<br>Save Cancel                          | <u>-</u> |
| info<br>info<br>info<br>info | Sep 6 13:29:08<br>Sep 6 13:29:11<br>Sep 6 13:29:21<br>Sep 6 13:29:21                   | redial(775)<br>redial(775)<br>redial(775)<br>redial(775) | modem resi<br>SIM/UIM Car<br>send to mod<br>modem resi | While files from the Internet can be useful, some files can potentially harm your computer. If you do not trust the source, do not save this |          |
| info<br>info                 | Sep 6 13:29:24<br>Sep 6 13:29:34                                                       | redial(775)<br>redial(775)                               | SIM/UIM Car                                            | file. <u>What's the risk?</u><br>m (TU): AT+CPIN?"M                                                                                          |          |
| info                         | Sep 6 13:29:34                                                                         | redial[775]                                              | modem resp                                             | onse :<27>, ^M +CME ERROR: SIM failure^M                                                                                                    |          |
| info                         | Sep 6 13:29:37                                                                         | redial[775]                                              | SIM/UIM Card                                           | I Failure                                                                                                    | 144      |
|                              |                                                                                        |                                                          | Clear                                                  | Log Download Log File Download System Diagnosing                                                                                             | g Data   |
|                              |                                                                                        |                                                          |                                                        | a <sup>w</sup> 1 Minute                                                                                                    | Stop     |

### КОНФИГУРИРОВАНИЕ ПО TELNET

Открыть командную строку. (Последовательно нажать «Start» => «Run», ввести «cmd», чтобы открыть окно DOS.) Ввести «telnet 192.168.2.1» (т.е. соединиться с ПОЗИТРОН XR, если его IP 192.168.2.1).

| 🚳 Teinet 192.16 | 8.2.1                            |
|-----------------|----------------------------------|
| Microsoft Windd | ows XP [Version 5.1.2600]        |
| (C) Copyright 1 | 1985–2001 Microsoft Corp.        |
| C:\Documents ar | nd Settings\T>telnet 192.168.2.1 |
| Connecting To 1 | 192.168.2.1                      |
|                 | elnet 192.168.2.1                |
| Rout            | er login: adm                    |
| Pass            | word:                            |

Имя пользователя: adm Пароль: 123456

| Router login: adm<br>Password:<br>WWWWWWWWWWWWWWWWWWWWWWWWWWWWWWWW<br>Welcome to Router console                                                                                                    |  |
|----------------------------------------------------------------------------------------------------|--|
| Welcome to Kouter console                                                                                                    |  |
| http://#                                                                                                    |  |
| toda]                                                                                                    |  |
| Senial Number :                                                                                                    |  |
| Description : p/a                                                                                                    |  |
| Current levelon :                                                                                                    |  |
| Current Bootloader Version : 1.1.6.r1496                                                                                                    |  |
| input help <cmd> to get help for <cmd><br/>help get help for commands<br/>show show status<br/>exit exit the console<br/>ping ping a remote host<br/>telnet telnet a remote host<br/>tracoroute traco route<br/>super change view<br/>(Bouter)</cmd></cmd> |  |

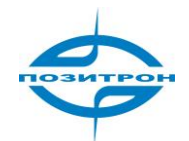

# КОНФИГУРИРОВАНИЕ ЧЕРЕЗ ПОСЛЕДОВАТЕЛЬНЫЙ ПОРТ

Подключить компьютер к порту консоли RJ45 ПОЗИТРОН XR последовательным кабелем, открыть Windows tool – Hyper Terminal.

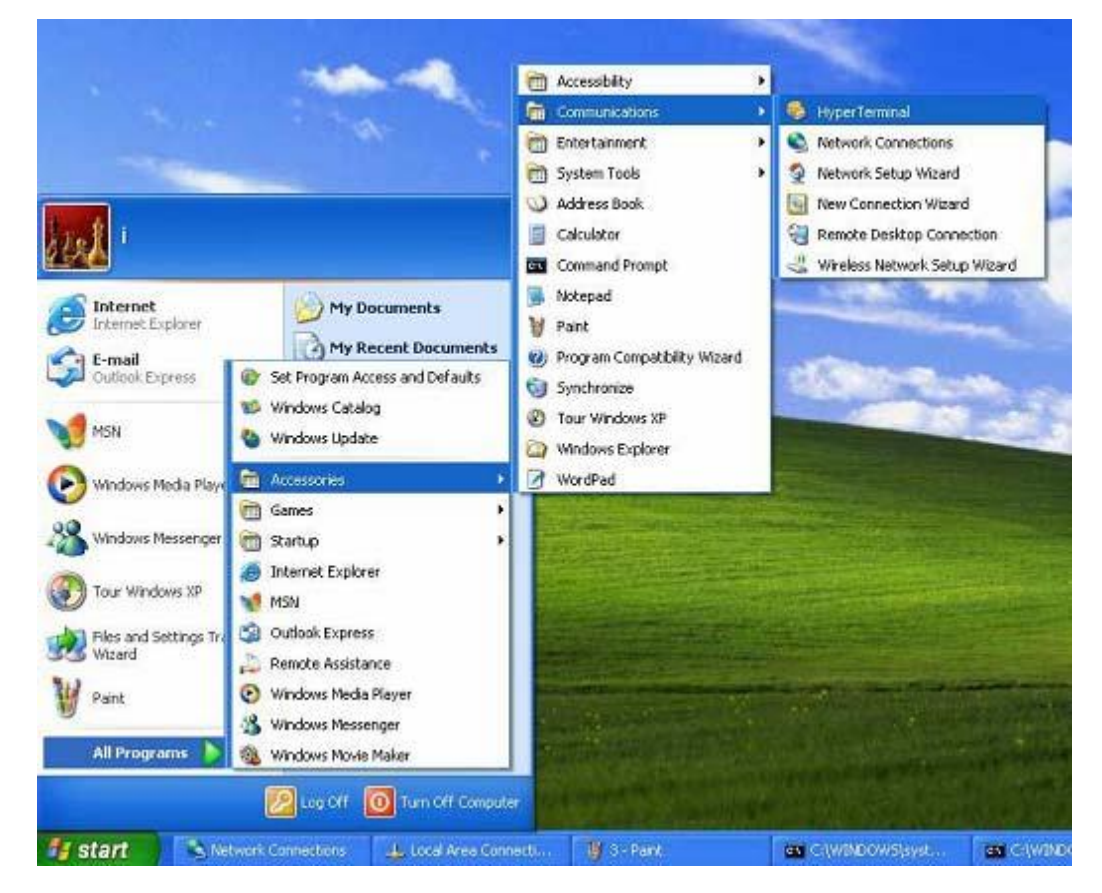

| New Connection - HyperTerminal                     |                                                                                                    | - 0 🗙 |
|----------------------------------------------------|----------------------------------------------------------------------------------------------------|-------|
| File Edit View Call Transfer Help                  |                                                                                                    |       |
| File Edit View Call Transfer Help<br>D 译 ③ 》 曲 音 音 | Connection Description       Image: Connection         Image: Connection       Image: Connection         Image: Connection       Image: Connection         Image: Conne       Image: Connection |       |
| )isconnected Auto detect Auto                      | detect SCROLL CAPS NUM Capture Print acho                                                                                                    |       |

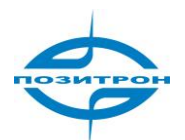

|                              | ?×                                                     |
|------------------------------|--------------------------------------------------------|
|                              |                                                        |
| he shape sumber that you way | ot to disk                                             |
| në phonë number mat you wa   | nt to uiai.                                            |
| United States (1)            | 2                                                      |
| 86                           |                                                        |
|                              |                                                        |
|                              |                                                        |
|                              | he phone number that you wa<br>United States (1)<br>86 |

| Port Settings            |        |                  |
|--------------------------|--------|------------------|
| <u>B</u> its per second: | 115200 | ~                |
| <u>D</u> ata bits:       | 0      | ~                |
| Parity:                  | None   | ~                |
| <u>S</u> top bits:       | 1      | ~                |
| Elow control:            | None   | ~                |
| -                        |        | Restore Defaults |
|                          | K Cano |                  |

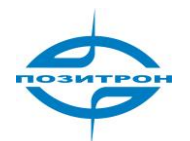

| 🤏 qq - Hyper Ferminal                     |         |  |
|-------------------------------------------|---------|--|
| File Edit View Call Trans                 | er Help |  |
| New Connection<br>Open<br>Save<br>Save As |         |  |
| Page Setup<br>Print                       |         |  |
| Properties                                |         |  |
| Exit Alt+F4                               |         |  |
|                                           |         |  |
| File                                      |         |  |

| E and a second          | a sultan sures                      |
|-------------------------|-------------------------------------|
| Function, arrow, ar     | nd ctri keys act as                 |
| erminal keys            | V Windows keys                      |
| Backspace key se        | nds                                 |
|                         | el 🚫 Ctrl+ <u>H</u> , Space, Ctrl+H |
|                         |                                     |
| <u>E</u> mulation:      |                                     |
| VT100                   | Terminal <u>S</u> etup              |
| Telnet :erminal ID:     | VT100                               |
|                         |                                     |
| Dackscroll buffer lines | s: 500                              |
| Play sound when         | connectirg or disconnecting         |
|                         |                                     |
| Input Trapplatio        |                                     |
|                         | Boen setup                          |
|                         |                                     |

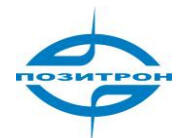

| Router login: adm<br>Password: |  |  |  |  |  |  |
|--------------------------------|--|--|--|--|--|--|
|                                |  |  |  |  |  |  |
|                                |  |  |  |  |  |  |
|                                |  |  |  |  |  |  |
|                                |  |  |  |  |  |  |

Имя пользователя: adm Пароль: 123456

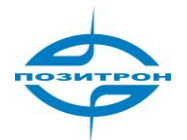

### Восстановление заводских настроек

### Сброс программными средствами

| System         | Network             | Services | Firewall   | QoS     | VPN    | Tools | Status |
|----------------|---------------------|----------|------------|---------|--------|-------|--------|
|                |                     |          | Config Man | agement |        |       |        |
| Router Configu | uration             |          |            |         |        |       |        |
|                |                     | В        | rowse      | Import  | Backup |       |        |
| C Destars d    | lefeult eenfeuretie |          |            |         |        |       |        |
| Restored       |                     |          |            |         |        |       |        |
| Network Provid | der (ISP)           |          |            |         |        |       |        |
| <u></u>        |                     |          |            | Imnort  | Backun |       |        |

Нажатие «Restore default configuration» приведет к восстановлению заводской настройки конфигурации маршрутизатора. Примечание: для вступления в силу изменений потребуется перезагрузка системы.

### Сброс аппаратными средствами

- 1. Выключить питание, удерживая нажатой кнопку reset, включить питание;
- 2. После вспыхивания светодиода Status и включения светодиода Error, освободить кнопку reset;
- 3. После шага 2 светодиод Error погаснет;
- 4. Сразу после этого следует нажать и удерживать кнопку reset до включения вспышек светодиода Error;
- 5. Освободить нажатую кнопку reset, состояние маршрутизатора будет восстановлено до заводских настроек.